# ATECPOOL MP Series Reactors MPTS Series

# **INSTALLATION AND MAINTENANCE MANUAL**

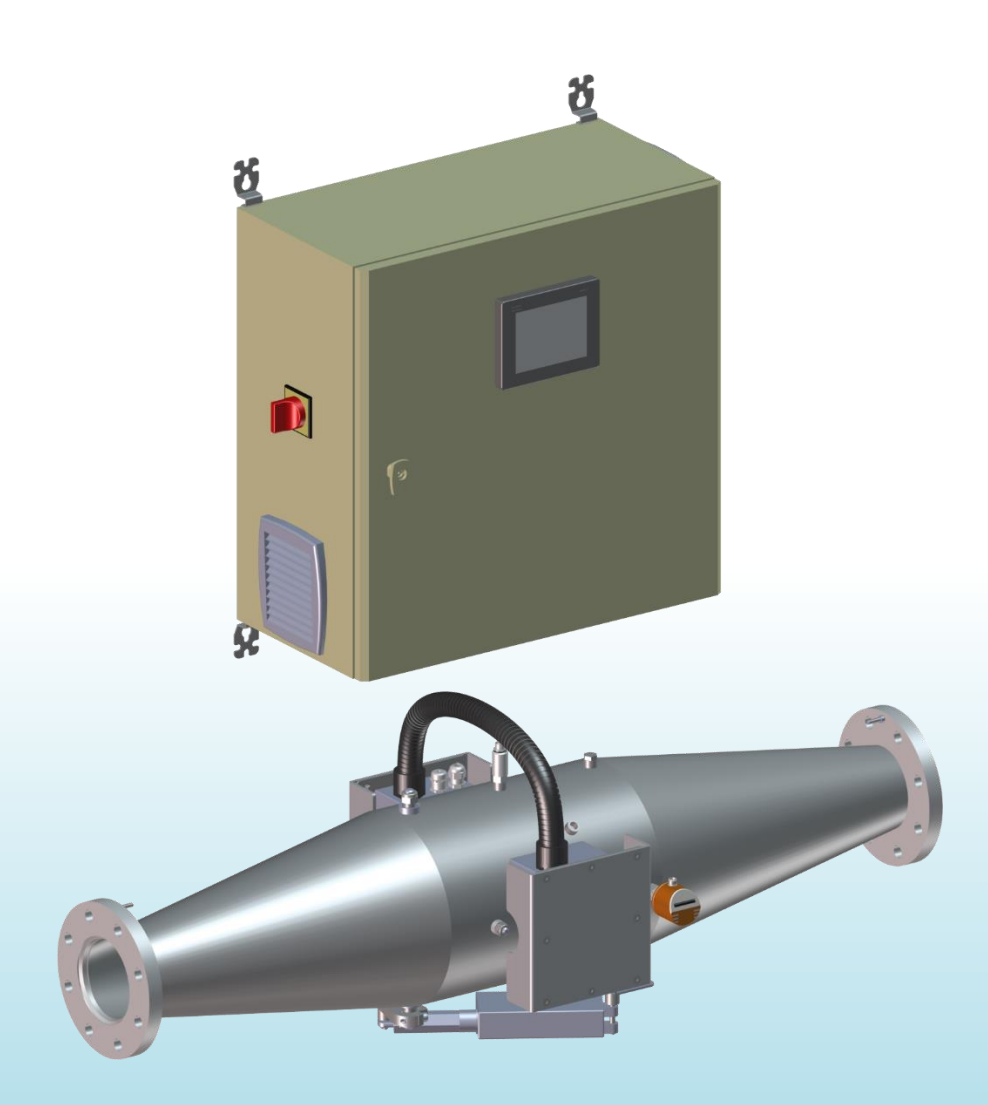

We thank you for choosing a Atecpool reactor.

Our equipment has been designed to give you reliable and safe operation for many years to come.

The Atecpool reactors have been designed for speed and ease of installation.

Their design also makes them easy to maintain.

Read these instructions carefully in order to optimize the operation of your reactor.

#### TABLE OF CONTENTS:

|      | p                                                                        | ages       |
|------|--------------------------------------------------------------------------|------------|
| A.   | I ECNNICAI CHARACTERISTICS                                               | 3          |
| в.   | SAFETY warnings                                                          | 4          |
| C.   | Installation guide                                                       | 5          |
|      | 1. Foreword                                                              | 5          |
|      | 2. Usage environment                                                     | 5          |
|      | 3. Reactor installation.                                                 | 5          |
|      | a.) Recommendations for an optimal installation                          | 5          |
|      | b.) Requirements                                                         | <i>،</i> و |
|      |                                                                          | c          |
|      | a) Cabinatinetallation                                                   | c          |
|      | b) Electrical cabinet wiring                                             | c          |
|      | c.) Reactor connection to earth                                          | 10         |
|      | d.) Lamps wiring                                                         | 10         |
|      | e.) Connection/Disconnection of lamp cable inside the electrical cabinet | 11         |
|      | f.) Wiring of remote control for operation authorization                 |            |
|      | g.) Alarms wiring                                                        |            |
|      | i) Wiring of 4-20mA outputs (LIV and temperature (option))               | 12         |
|      | i) 4-20mA input                                                          |            |
| D.   | Starting up                                                              | 13         |
| F    | Flow controller adjustment                                               | 15         |
|      | 1 Calibration                                                            | 15         |
|      | <ol> <li>Adjustment of the triggering threshold</li> </ol>               |            |
| F    | Le réjuditions for use of the touch screen                               | 16         |
| ••   | 1 Screans trae view                                                      | 16         |
|      | 7. Octobers interview                                                    | 10         |
|      |                                                                          | ، ۱<br>۱ C |
|      | a.) Login screen with password.                                          |            |
|      | b.) Ballast/lamp setting screens                                         |            |
|      | c.) Power dimming screen                                                 | 21         |
|      | d.) Input/Output parameters screen                                       | 22         |
|      | e.) Automatic cleaning screen                                            |            |
|      | r.) Date and time setting screen                                         |            |
|      | 4. Curves menu.                                                          |            |
|      | 5. Events register screen                                                | ZC         |
| ~    | 6. Alarins register screen                                               |            |
| G.   | Servicing recommendations                                                |            |
|      | 1. Recommendations for operations checking                               |            |
|      | <ol> <li>Checking instructions and preventive maintenance</li> </ol>     |            |
| н.   | Maintenance                                                              |            |
|      | 1. Dismounting UV lamp and quartz sieeve                                 |            |
|      | 2. Replacement of scraper seals of the cleaning system                   |            |
|      | 3. Setting the electric actuator stops (automatic cleaning option)       |            |
| I. I | Aaintenance file                                                         | 35         |
| J.   | Electrical description                                                   | 36         |
| K.   | Exploded view                                                            | 37         |
| L.   | Troubleshooting and alert messages                                       | 38         |
|      | 1. Alarms                                                                | 38         |
|      | 2. Warnings                                                              | 39         |
| Μ.   | Warranties                                                               | 40         |
| A٨   | INEX 1: Clearance dimensions, Blown up view, Designation                 | 41         |
| AN   | INEX 2: Electrical diagrams                                              | 43         |
|      |                                                                          |            |

# A. TECHNICAL CHARACTERISTICS

| MP TS                      | UNIT        | MP100 TS    | MP125 TS    | MP140 TS    | MP240 TS    | MP340 TS   | MP440 TS   |
|----------------------------|-------------|-------------|-------------|-------------|-------------|------------|------------|
| REACTOR                    |             |             |             |             |             |            |            |
| Material                   | -           | SS316L      | SS316L      | SS316L      | SS316L      | SS316L     | SS316L     |
|                            |             | Sand        | Sand        | Sand        | Sand        | Sand       | Sand       |
| Finishing                  | -           | Blasted     | Blasted     | Blasted     | Blasted     | Blasted    | Blasted    |
| A) Full Length             | mm          | 1175        | 1152        | 1244        | 1020        | 725        | 824        |
| B) Width                   | mm          | 450         | 450         | 528.2       | 528.2       | 528.2      | 528.2      |
| C) Depth                   | mm          | 482.7       | 482.7       | 561         | 561         | 561        | 561        |
| D) Service spacing         | mm          | 450         | 450         | 528.2       | 528.2       | 528.2      | 528.2      |
| Weight                     | ka          | 45          | 49          | 64          | 67          | 67         | 72         |
| Type of connection         | -           | Flanges     | Flanges     | Flanges     | Flanges     | Flanges    | Flanges    |
| Connection                 | -           | DN 125      | DN 150      | DN 200      | DN 250      | DN 300     | DN 300     |
| Drain in high point        | -           | Yes         | Yes         | Yes         | Yes         | Yes        | Yes        |
| Drain in low point         | -           | Yes         | Yes         | Yes         | Yes         | Yes        | Yes        |
| Flowmeter                  | -           | Yes         | Yes         | Yes         | Yes         | Yes        | Yes        |
| Max Service Pressure       | bar         | 10          | 10          | 10          | 10          | 10         | 10         |
|                            |             | Horizontal  | Horizontal  | Horizontal  | Horizontal  | Horizontal | Horizontal |
| Standard mounting          | -           | Vertical    | Vertical    | Vertical    | Vertical    | Vertical   | Vertical   |
| CABINET                    | 1           |             |             |             |             |            |            |
|                            |             | Painted     | Painted     | Painted     | Painted     | Painted    | Painted    |
| Material                   | -           | steel       | steel       | steel       | steel       | steel      | steel      |
| F) Height                  | mm          | 600         | 600         | 600         | 600         | 800        | 1000       |
| G) Width                   | mm          | 600         | 600         | 600         | 600         | 600        | 800        |
| H) Depth                   | mm          | 300         | 300         | 300         | 400         | 400        | 400        |
| Cabinet / reactor cable    |             | 4.0         | 40          | 40          | 4.0         | 40         | 4.0        |
| length                     | m           | 10          | 10          | 10          | 10          | 10         | 10         |
| Weight                     | kg          | 44          | 48          | 57          | 61          | 67         | 72         |
| Cabinet ventilating        | -           | Yes         | Yes         | Yes         | Yes         | Yes        | Yes        |
| Ventiletion filter         |             | disposable  | disposable  | disposable  | disposable  | disposable | disposable |
| ventilation inter          | -           | filter      | filter      | filter      | filter      | filter     | filter     |
| Power supply               | V           | 220-240     | 220-240     | 220-240     | 380-415     | 380-415    | 380-415    |
| Frequency                  | Hz          | 50/60       | 50/60       | 50/60       | 50/60       | 50/60      | 50/60      |
| Type of power supply       | -           | 1P+N        | 1P+N        | 1P+N        | 3P+N        | 3P+N       | 3P+N       |
| Cable Type/Gauge           | mm²         | 3G1.5       | 3G6         | 3G6         | 5G6         | 5G6        | 5G6        |
| Section of the earth cable | mm²         | 6           | 6           | 6           | 6           | 6          | 6          |
| Nominal amperage           | Δ           | 4 88-4 48   | 14,65-      | 14,65-      | 14,65-      | 14,65-     | 29,97-     |
|                            | ~           | 7,00 7,70   | 13,43       | 13,43       | 13,43       | 13,43      | 27,45      |
| Power                      | W           | 1053        | 3158        | 3158        | 6316        | 9474       | 12632      |
| Differential protection    | -           | 30 mA       | 30 mA       | 30 mA       | 30 mA       | 30 mA      | 30 mA      |
| Magnetothermic             | _           | 10A         | 20A         | 20A         | 20A         | 20A        | 40A        |
| protection                 |             | 10/1        | 20/1        | 20/1        | 20,1        | 20/1       | 10/1       |
| Trigger curve              | -           | Curve C     | Curve C     | Curve C     | Curve C     | Curve C    | Curve C    |
| Ingress Protection         | -           | IP54        | IP54        | IP54        | IP54        | IP54       | IP54       |
| UV LAMPS                   | 1           | -           |             |             | -           |            | -          |
| Number of lamps            | -           | 1           | 1           | 1           | 2           | 3          | 4          |
| Power unitary              | W           | 1000        | 3000        | 3000        | 3000        | 3000       | 3000       |
| Type of lamp               | -           | Medium      | Medium      | Medium      | Medium      | Medium     | Medium     |
|                            | ,. <i>.</i> | pressure    | pressure    | pressure    | pressure    | pressure   | pressure   |
| UV Power unitary           | W           | 150         | 475         | 475         | 475         | 475        | 475        |
| I otal UV Power            | W           | 150         | 475         | 475         | 950         | 1 425      | 1 900      |
| Average life expectancy    | h           | 9 000 to 12 | 9 000 to 12 | 9 000 to 12 | 9 000 to 12 | 9 000 to   | 9 000 to   |
| tor 1 start/stop per day   | 1           | 000         | 000         | 000         | 000         | 12 000     | 12 000     |

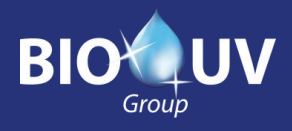

# **B. SAFETY WARNINGS**

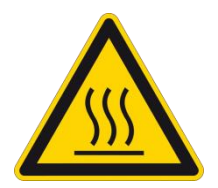

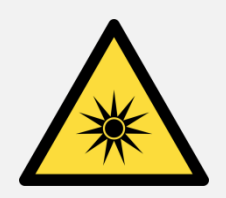

- Switch off the device 30 minutes before any intervention to let it cool down.
- Stop the system in the event of a prolonged stop of the water flow
- Never expose yourself to the radiation of the ultraviolet lamps when lit. This may cause severe injuries or burns and may even lead to loss of eyesight.
- When the lamps are running, do not take the lamps of the reactor out or remove the protection covers

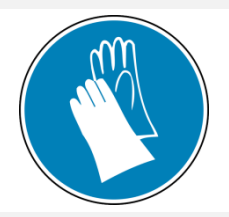

• When dismounting UV lamp or quartz tube, it is necessary to wear **protection gloves** not to let fingerprints that could affect the UV emissions quality

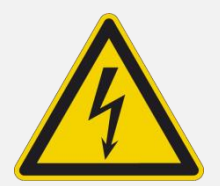

- Even when stopped, power is present in the electrical unit so make sure that the main power supply upstream of the electrical cabinet is switched off before carrying out any work on the equipment.
- Do not use the reactor if the **power supply wire is worn or damaged**. In this case it should be replaced.
- To avoid electric short-circuits, **do not place the electric wires or the reactor in the pool water** or in any other maintenance or cleaning fluid.
- Do not perform electrical measurement on ballast output (risk of overvoltage)

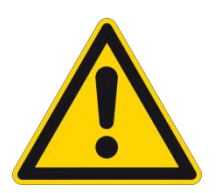

- Never unscrew the quartz tube sealing nut **when the reactor is loaded.** Because of pressure, the quartz tube could be blown out of the reactor with force and injure you.
- In case of a microleakage, the reactor must be isolated and drained to perform maintenance as soon as possible.
- Do not use the Atecpool reactor for any other use than that for which it was designed.

# C. INSTALLATION GUIDE

# 1. Foreword

Atecpool reactors are ready to install, no works is required inside the reactor.

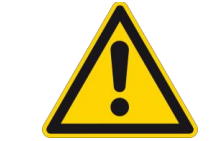

It is necessary to read all the instructions in this manual before switching on the reactor.

# 2. Usage environment

| Location Room protected from direct sunlight and bad weather |                                                                                         |  |  |  |  |
|--------------------------------------------------------------|-----------------------------------------------------------------------------------------|--|--|--|--|
| Ambient temperature                                          | between 5°C et 40°C                                                                     |  |  |  |  |
| Corrosive                                                    | Protect the electrical cabinet and the reactor from any corrosive emanations (chlorine, |  |  |  |  |
| environment                                                  | salt)                                                                                   |  |  |  |  |
| Ambient humidity                                             | < 80% without condensation                                                              |  |  |  |  |

# 3. Reactor installation

#### a.) Recommendations for an optimal installation

- > The reactor can be installed from two different ways:
  - In vertical position (water inlet downward) with draining point on the lower part

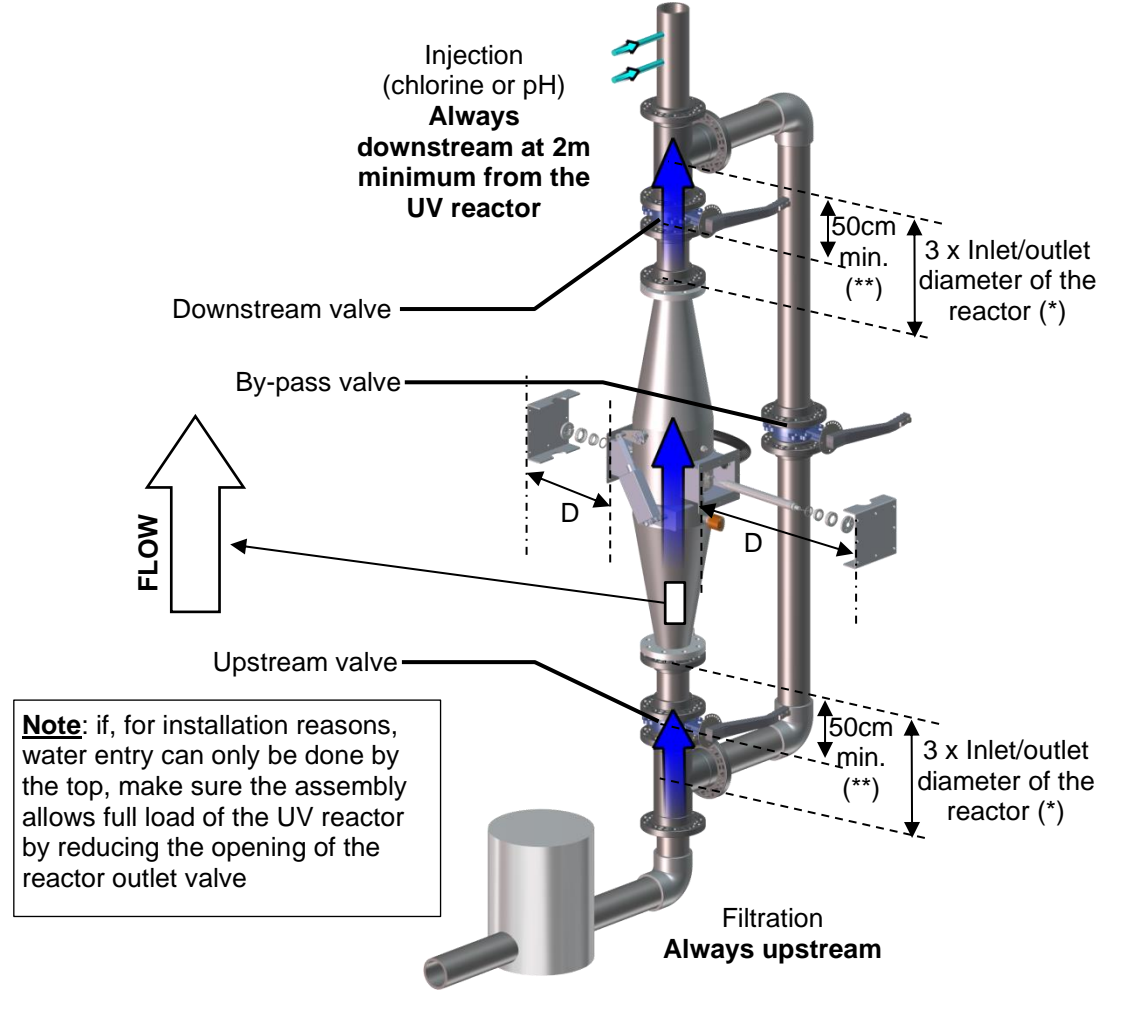

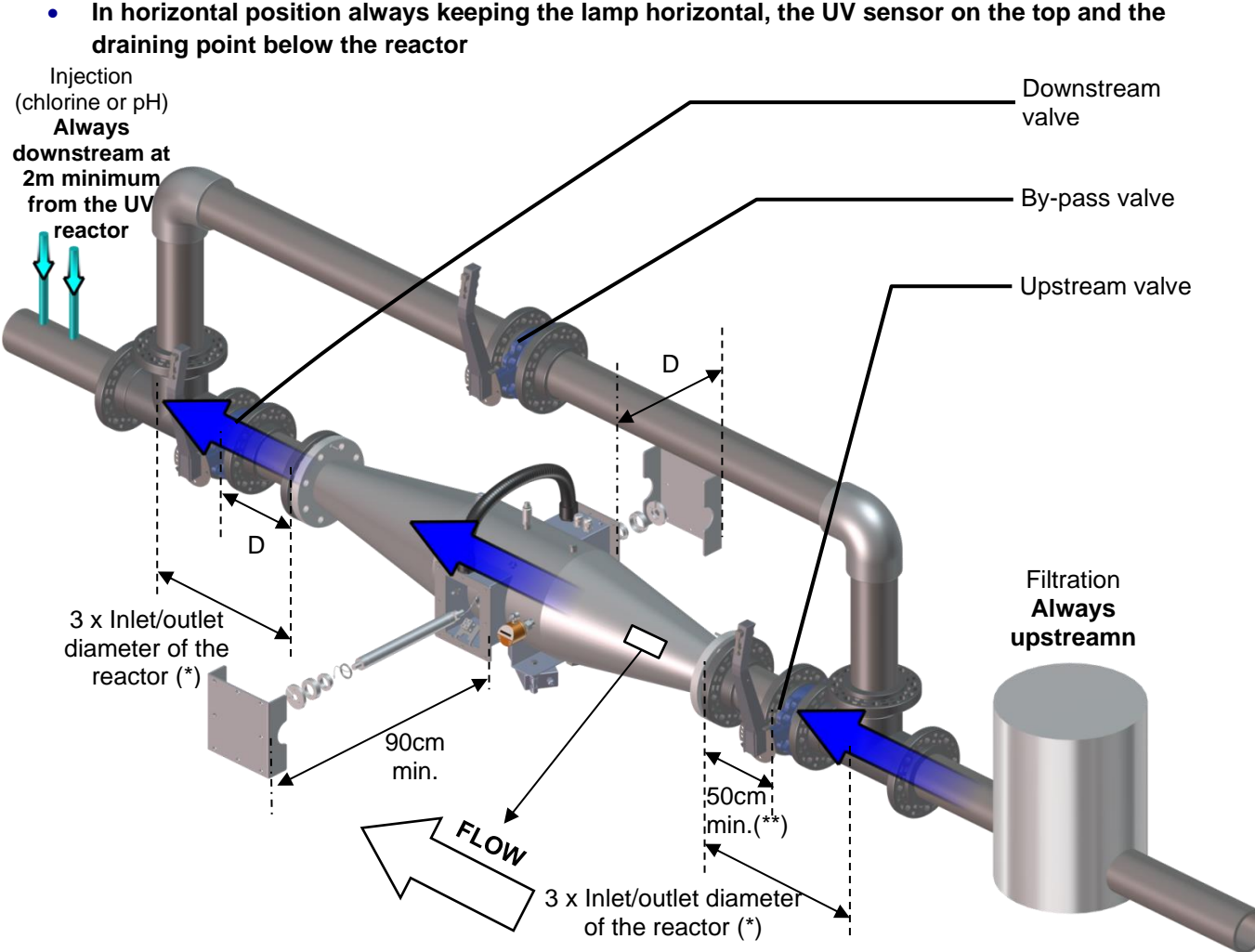

In horizontal position always keeping the lamp horizontal, the UV sensor on the top and the

For an easier maintenance, we recommend to install a By-pass.  $\geq$ 

> In order to avoid turbulence phenomena driving to vibrations that could affect the proper functioning of the device, it is recommended to:

- Observe a straight length of at least 3 times the piping diameter (\*) between the inlet/outlet of the reactor and a T or an angle connection
- Install reducers at a minimum distance of 50cm (\*\*) from the inlet/outlet of the reactor \*

> (\*\*) Do not install upstream or downstream shut-off valves or reducers directly on the UV reactor but close enough to make the reactor draining and the maintenance operations easier: 50cm recommended

> To protect the pool in case of quartz sleeve breakage, install a strainer on the outlet flange of the UV reactor

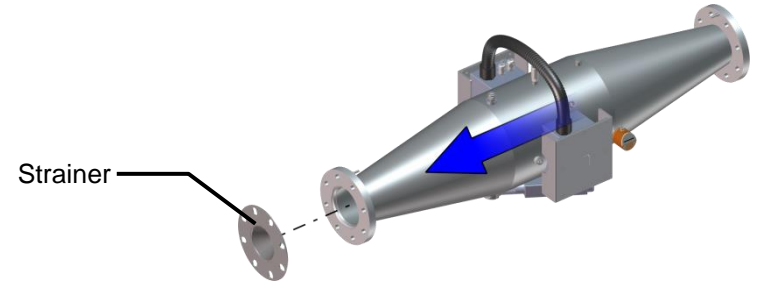

> In case of risk of microbubbles and to avoid draining the reactor regularly, install an automatic drain at the place of the upper draining plug (Optional automatic stainless-steel drain ref: OPT004710)

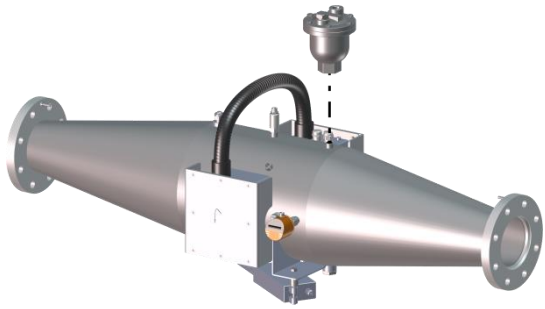

#### b.) Requirements

#### > The reactor must be always located after the filtration

> Whatever the installation way of the reactor (horizontal or vertical), the lamps must always be perfectly horizontal

#### It is necessary to provide a service space (D) required to remove the lamp and the quartz on each side of the reactor

| MP TS            | UNIT | MP100 TS | MP125 TS | MP140 TS | MP240 TS | MP340 TS | MP440 TS |
|------------------|------|----------|----------|----------|----------|----------|----------|
| D) Service space | mm   | 450      | 450      | 528.2    | 528.2    | 528.2    | 528.2    |

> Flow direction must be observed (see marking on the UV reactor: ⇒FLOW)

> The maximum pressure of the piping should never be higher than the reactor maximum pressure (see Technical characteristics table, page 3)

> The drains must be located in the lower position: If the direction of water flow is observed, then they will be correctly positioned

> The reactors must be installed to run continuously in full hydraulic load, especially if the reactor is located above the pool (siphon risks, reactor half filled...)

> In case of horizontal installation, position the reactor so as to the UV sensor is on the top and the cleaning system is below. If a temperature sensor is used, it must be above too.

# 4. Installation example

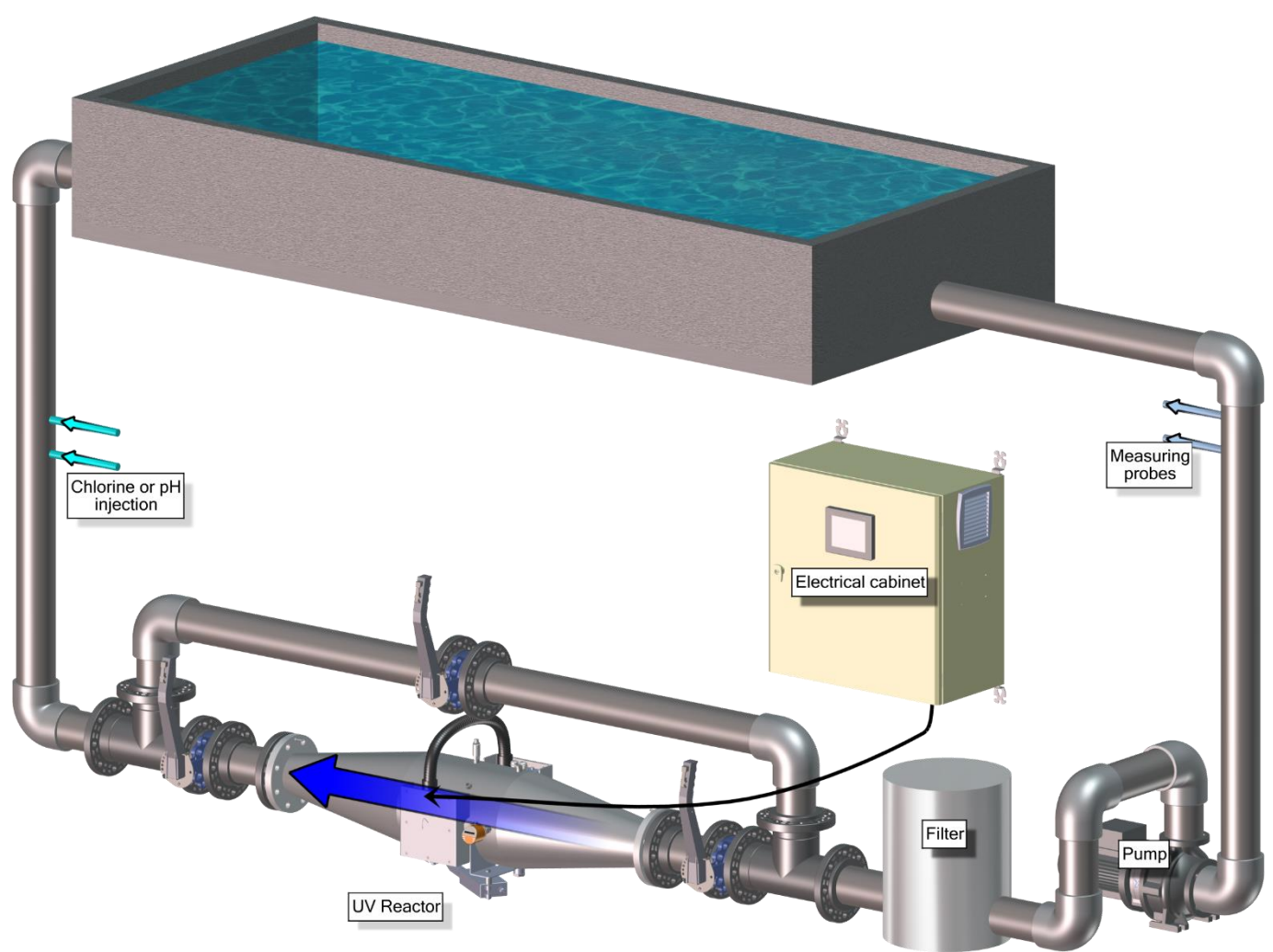

Note: There is no problem to install the UV reactor before or after the heater.

# 5. Instructions for electrical connections

#### a.) Cabinet installation

#### IMPORTANT:

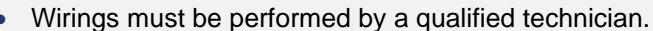

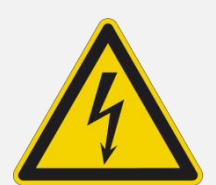

- A suitable thermal circuit breaker (see table paragraph b.)) must be installed on the power supply of the device. This breaker must be able to cut phase and neutral
   The supply voltage must meet specifications indicated on the label on the side of the device.
- Before proceeding to the wiring, switch off the power supplies.
  - Disconnect means must be provided on the power supply of the unit to allow a complete break in accordance with the installation rules. This must be tagged in order to be quickly identified.
- > The electrical unit should be positioned in order to be protected from water at eye level

Fix the cabinet to the wall, observing the clearances around the ventilation grills (400mm) and a sufficient space in front of the cabinet to open the door (600mm).

> The air vent of fan must not be obstructed and accessible to dismount or clean the filtering elements.

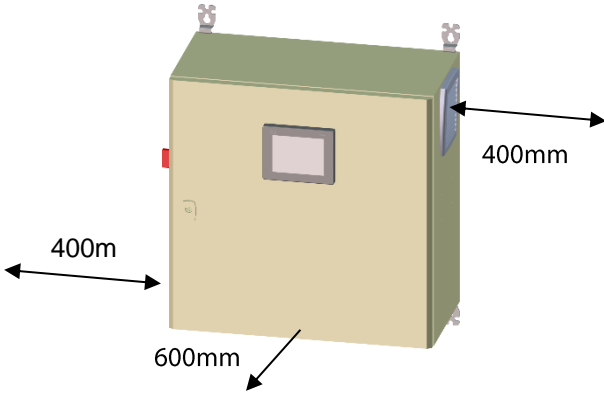

Dimensions of the electrical cabinets

| MP TS     | Unit | MP100 TS | MP125 TS | MP140 TS | MP240 TS | MP340 TS | MP440 TS |
|-----------|------|----------|----------|----------|----------|----------|----------|
| F) Height | mm   | 600      | 600      | 600      | 600      | 800      | 1000     |
| G) Width  | mm   | 600      | 600      | 600      | 600      | 600      | 800      |
| H) Depth  | mm   | 300      | 300      | 300      | 400      | 400      | 400      |
| Weight    | kg   | 44       | 48       | 57       | 61       | 67       | 72       |

#### b.) Electrical cabinet wiring

➤ <u>The electrical cabinet</u> must be connected to a constant power source inside the LVMDP (Low Voltage Main Distribution Panel) on its assigned breaker. It is necessary to provide a protection reserved for the UV reactor inside the LVMDP cabinet with suitable power breaker.

| MPL TS                                 | UNIT | MP100<br>TS | MP125<br>TS | MP140<br>TS | MP240<br>TS | MP340<br>TS | MP440<br>TS |
|----------------------------------------|------|-------------|-------------|-------------|-------------|-------------|-------------|
| Power                                  | W    | 1053        | 3158        | 3158        | 6316        | 9474        | 12632       |
| Min section of power cable             | mm²  | 3G1.5       | 3G6         | 3G6         | 5G6         | 5G6         | 5G6         |
| Differential protection                | -    | 30 mA       | 30 mA       | 30 mA       | 30 mA       | 30 mA       | 30 mA       |
| Minimum suitable protection (according | Α    | 10          | 20          | 20          | 20          | 20          | 40          |
| to NF C15-100 standard)                | -    | Curve C     | Curve C     | Curve C     | Curve C     | Curve C     | Curve C     |

The lamps and sensors cables are already connected inside the cabinet. These cables have a standard length of 10m and should not be shortened but completely unwinded in long loops to prevent any malfunction caused by parasites and inductive effects.

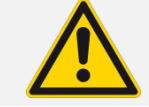

It is possible to disconnect the lamps and sensors cables from the electrical cabinet (wall crossing, cable tray...). So, it will be necessary to mark each wire and cable to properly wire back the same way as originally.

> To make the connections, refer to the wiring diagram so as to identify the corresponding terminal strips.

#### c.) Reactor connection to earth

The reactor should always be connected to main earth of the room through the ATECPOOL cabinet as indicated on the picture here below with yellow/green lines.

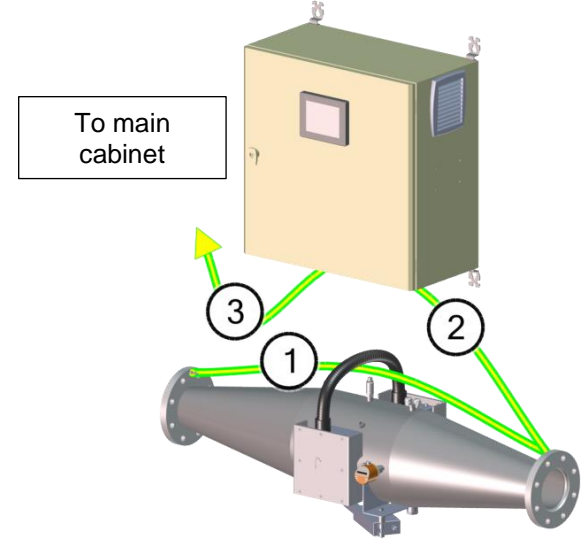

The cables 1 and 2 are provided with the reactor. All cables have a **6mm<sup>2</sup>** cross section. Any reactor earthing fault will lead to guarantee exclusion in the event of electrolytic corrosion.

#### d.) Lamps wiring

The following diagrams give the correspondences for lamps wiring according to the unit type

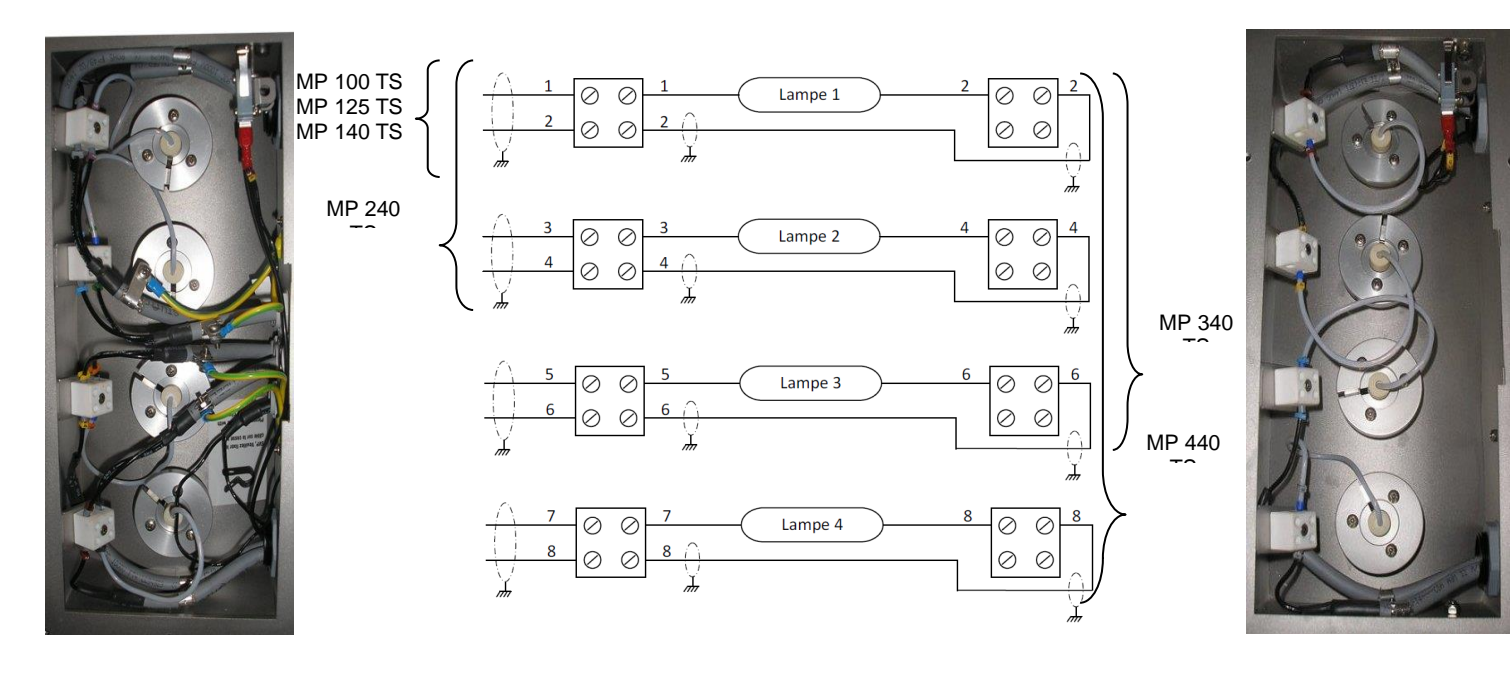

#### e.) Connection/Disconnection of lamp cable inside the electrical cabinet

To facilitate installation, it is possible to disconnect the power supply cable of the lamp(s), in order to insert it into a cable tray for example. In this case, it is recommended to disconnect the cable in the electrical cabinet, and not on the UV reactor.

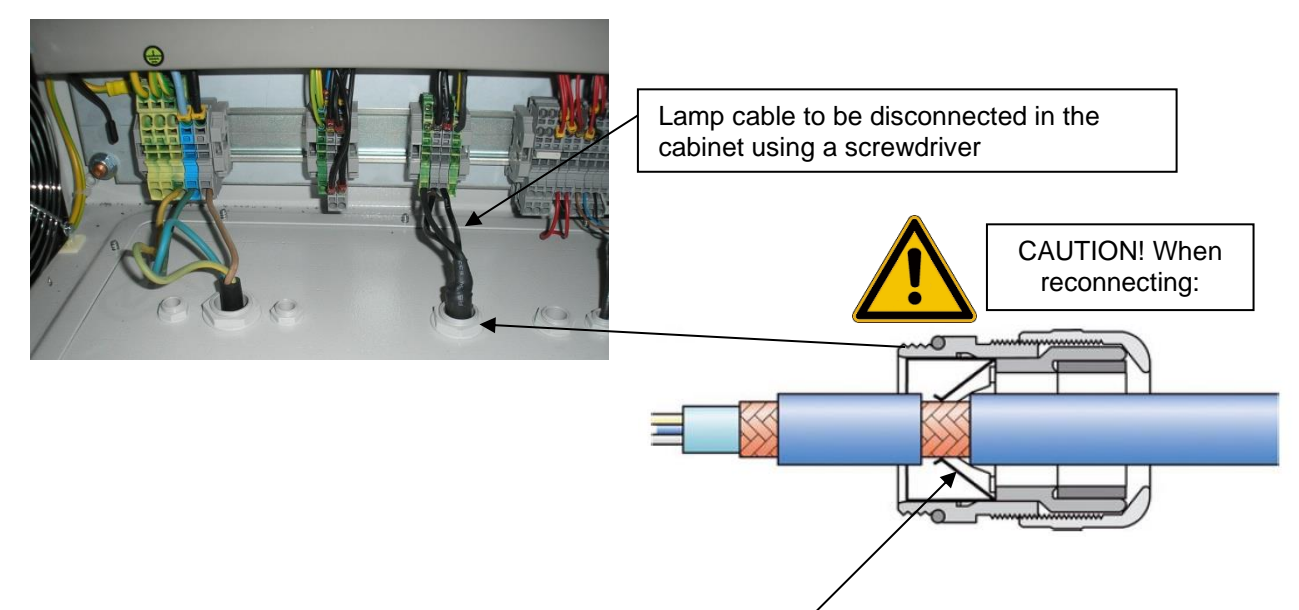

You must take care to reposition the cable shielding on the metal strips in the cable gland and not the cable sheath, and to screw the cable gland up tightly on the cable penetration plate.

<u>Caution:</u> If you do not carry out this operation, problems of electromagnetic interference may occur on the electrical equipment near to the lamp cable and may in some cases lead to malfunctions in the equipment resulting in the lamp switching off.

#### f.) Wiring of remote control for operation authorization

> When using remote control, make sure to remove the bridge on the terminal strips.

> The remote control should be wired with 2x1mm<sup>2</sup> cable (recommended). The cable must be potential free (dry contact). Refer to the electrical diagram in order to identify the corresponding terminals.

#### g.) Alarms wiring

> The alarm outputs are dry contacts which must be powered from the outside in order to receive and return the signal. They are configured with positive safety, that is to say the contacts are closed as long as there is no fault, so the contacts open when a fault occurs.

- > There are several types of Alarm / Warning contact output
  - Alarm 1 and Alarm 2 contact outputs: Configurable alarm contacts to be selected between UV alarm, cabinet temperature alarm, reactor temperature alarm, flow controller alarm or flowmeter alarm.
  - General alarm contact output: Non-configurable alarm contact. It opens in case of UV alarm, cabinet temperature alarm, reactor temperature alarm, flow controller alarm or flowmeter alarm.
  - Warning contact output: Non-configurable warning contact. It opens in case of UV warning, cabinet temperature warning, reactor temperature warning, flow controller warning or flow meter warning.
- The contacts can tolerate a maximum of 12-24Vdc, 90-250Vac, 3A.

To make the connections, refer to the wiring diagram so as to identify the corresponding terminal strips. A 2x0.75mm<sup>2</sup> cable is sufficient to connect up an alarm.

#### h.) Modbus TCP communication

> Modbus communication allows transferring all information collected by the PLC to the customer's cabinet

> The connection must be made with a minimum category 6 Ethernet cable, with a minimum diameter of 4mm min / 8mm max and a maximum length of 80m. This cable must be equipped with RJ45 connectors after being installed through the cable glands.

> The RJ45 connectors must be connected directly to the PLC, see the wiring diagram for more details

> To the use and program Modbus communication, please contact the ATECPOOL support to get the corresponding documentation

#### i.) Wiring of 4-20mA outputs (UV and temperature (option))

> The 4-20mA outputs are out puts the send a signal between 4 and 20mA according to the measured UV value as well as temperature when option exists.

> To make the connections, refer to the wiring diagram so as to identify the corresponding terminal strips. A 2x0.25mm<sup>2</sup> (mini) shielded cable is required to connect the 4-20mA output.

#### j.) 4-20mA input

#### j-1. Combined chlorine analyser (option)

> This 4-20mA input allows receiving a signal coming from the chlorine analyser module of the installation and to control the lamps power according to the combined chlorine rate.

> It should be selected in the dimming menu on the touch screen

#### j-2. <u>Wiring</u>

> To make the connections, refer to the wiring diagram so as to identify the corresponding terminal strips.

> A 2x0.25mm<sup>2</sup> (mini) shielded cable is required to connect the 4-20mA output.

# **D. STARTING UP**

- 1 First, check the reactor and the electrical cabinet has been correctly installed (see C. Installation guide)
- 2 Fill the reactor with water, by-pass open and check there is no leak.
- 3 Start the pumps, then slowly close the by-pass still checking there is no leak.

Slightly open the upper draining plug until water is forced out under pressure Close the plug.

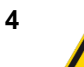

If water is not forced out and, at the opposite, air comes into the reactor, then a siphon phenomenon occurs somewhere in the piping: reduce the opening of the UV outlet to reduce this phenomenon.

- 5 Power on the cabinet: the touch screen lights on
- 6 Check good functioning of the manual (handle) or automatic cleaning (use touch screen with buttons 🐨 and in the process screen in AUTO mode)

Proceed to the flow controller calibration (see E. Flow controller adjustment, page 15). On the touch screen: red light= no flow, green light= flow OK

Power on the lamps by pressing the red On/off button on the screen.

8

9

7

Test functioning of the enslavement to the flow controller by stopping the pumps: the lamps should power off and the red light "Lamp fault" should be on.

Start again the pumps and wait 30mn the lamps lights on a gain

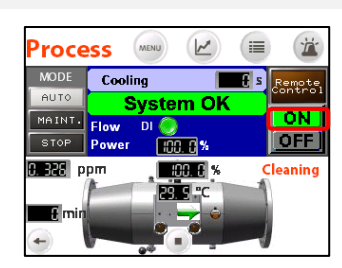

If a UV sensor is installed, set the manual regulation to 100%, then proceed to UV sensor calibration (for the first commissioning or after a lamp replacement, see F.3.d.) Input/Output parameters screen, page 22). <u>Note:</u> this step must be done when the lamp has been switched on for at least 10 minutes in circulating water and at the required temperature

Once the calibration is complete, return to the automatic/UV regulation mode. The regulation should change be at 70% after few minutes.

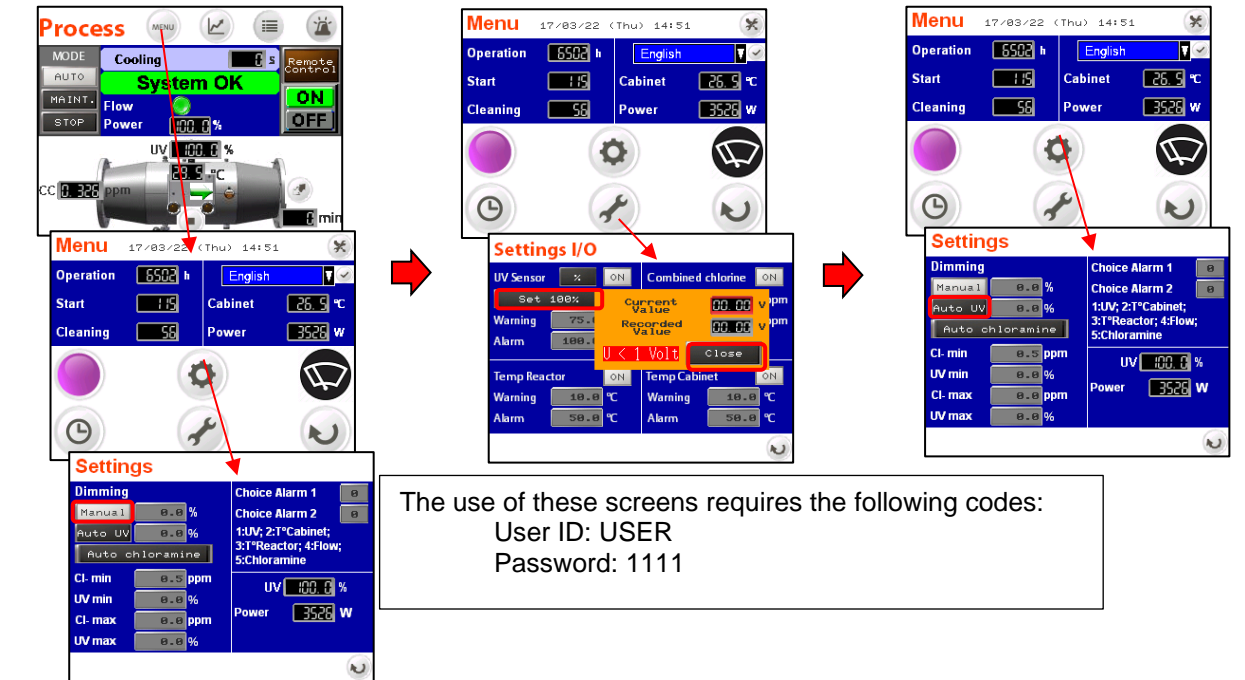

**10** Fill maintenance file (see I. Maintenance file, page 35)

#### • The device should always run

- Filled with circulating water
- Bled from air,
- By-pass closed,

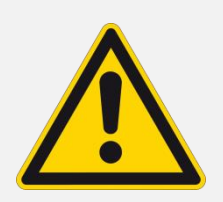

9

• The device is supposed to run nonstop, 24h/24h, but it is recommended to switch off the reactor in the event of prolonged halt of the water flow (risk of overheating or deposits on the quartz sleeve) despite the enslavement to the pumps. However, it would be better to limit the run/stop of the lamp to optimize their time of efficiency.

• In case of reactor stop, wait for 30 minutes the lamp is cooled before restarting it in order to spare its lifetime.

• When the lamp is switched on, it works automatically at full power (100%) during 10 minutes to pre-heat the lamp before dimming according the selected mode.

• The cleaning system has to be operated at least once a day

# **E. FLOW CONTROLLER ADJUSTMENT**

The function of the flow controller is to stop the UV reactor when there is no flow (overheating risk).

The flow controller is on the reactor as indicated here below.

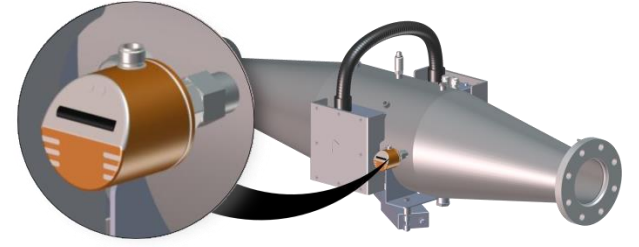

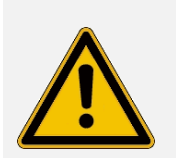

• During reactor start up, it is **necessary** to perform the calibration of the flow controller on the **minimum flow** of the installation (e.g.: functioning with only one pump or with the by-pass open.

• During the filters cleaning, the lamp should not have to be stopped by the switch but check this is the flow controller that switches it off

• The good functioning of the flow controller should be checked at least once a month.

#### 1. Calibration

- 1. Power on the cabinet, lamp off
- 2. Start up the filtration (pumps)
- 3. Set filtration flow to the minimum (e.g.: By-Pass opening or 1 pump on 2)
- 4. Press on button ▶ of the flow controller and **hold it** until the LED nr 9 flashes (about 5 seconds).
- 5. Release the button, calibration is over (lights 0 to 8 are on fixed, nr 9 flashes; if not, carry out again operations 4 to 5)

# 2. Adjustment of the triggering threshold

To avoid too many stops/starts of the lamp due to flow variation, the triggering threshold (orange LED) should be positioned in the middle, on nr 4 or 5. If not, proceed as following:

- 1. Press briefly on ⊲ or ▶, several times to move the orange light to the LED nr 4 or 5
- 2. The device is operational. Set back the flow to the maximum (By-pass closing, all pumps on). The lamp can be started again.

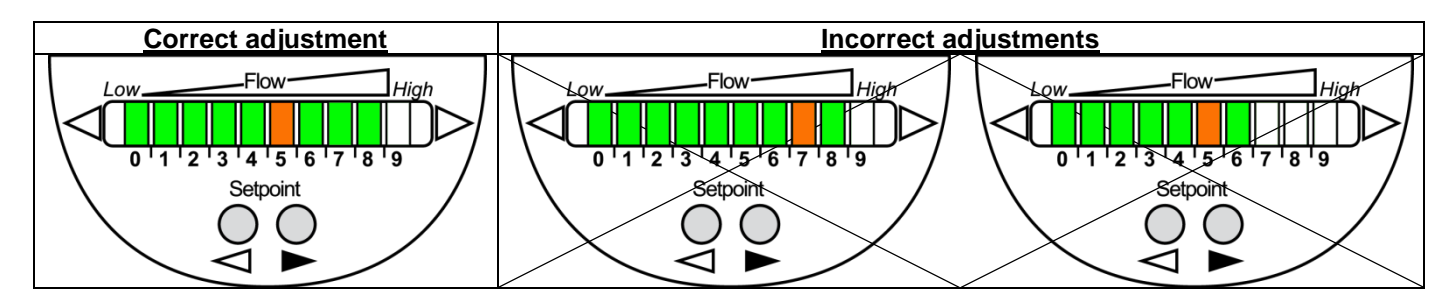

Checking:

- Stop the filtration: check the lamp stops in a delay of 60seconds maximum, the green lights should turn off one by one until below the threshold that lights on red
- Restart the filtration: the lamp restart will only be done after a delay of 30 minutes.

# F. INSTRUCTIONS FOR USE OF THE TOUCH SCREEN

#### 1. Screens tree view

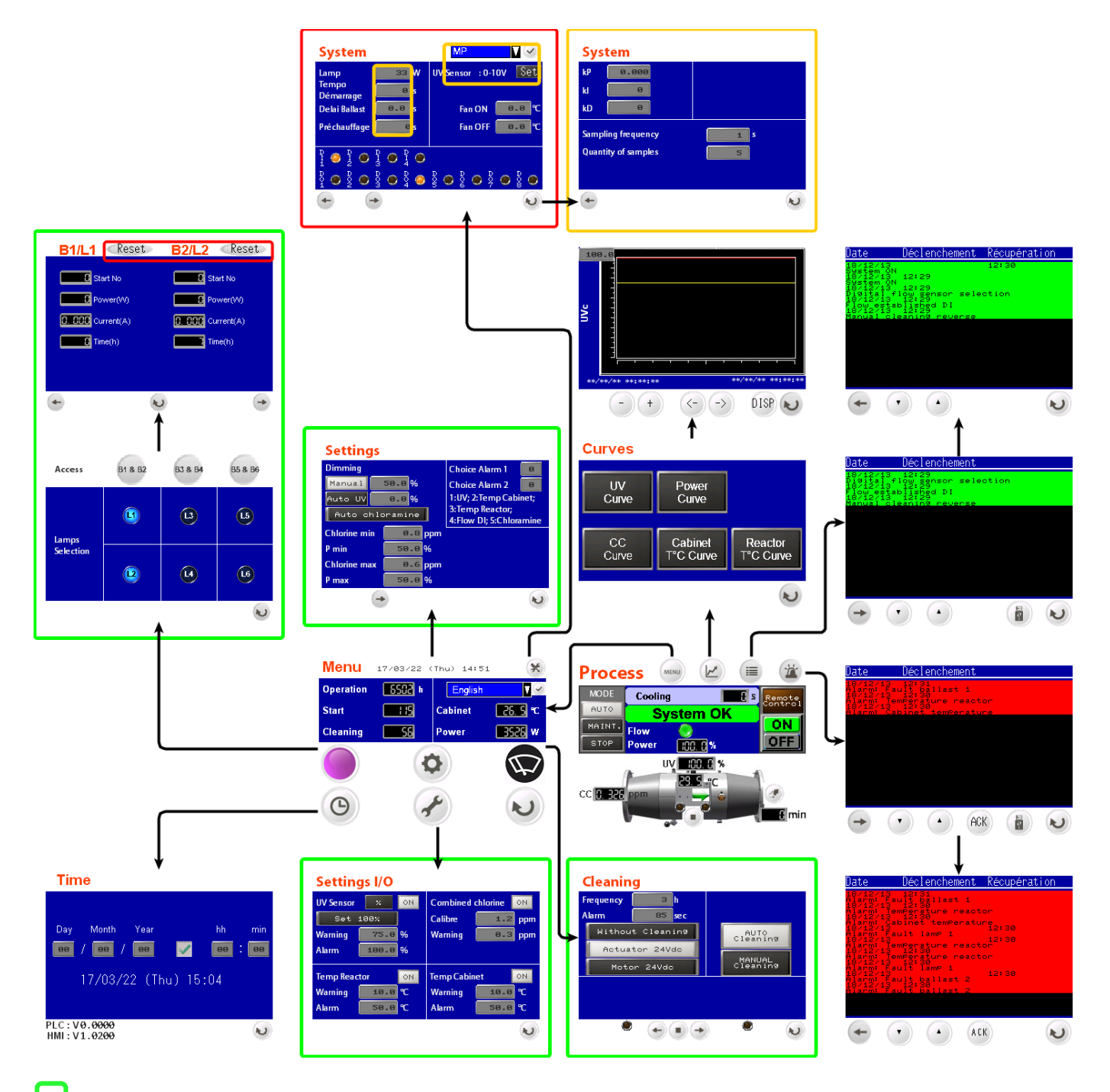

: means that a "USER" level identification is required. This level is intended for personnel performing the device maintenance. The codes corresponding to this level are: User ID = USER / Password = 1111

: means that a level identification "SUSER" is required. This level is intended for personnel performing the device installation.

: means that an "ADMIN" level identification is required. This level is reserved for ATECPOOL personnel

#### 2. Process screen

|   |                        |               | 1     | 2              | 3   | 4                 |    |
|---|------------------------|---------------|-------|----------------|-----|-------------------|----|
|   | Proce                  | ess           | MENU  | 2              |     | Ä                 |    |
|   | MODE                   | Cool          | ing   | 17             | £ s | Remote<br>Control | 5  |
| 7 | AUTO<br>MAINT.         | 5             | Syste | m OK           | 16  | ON                |    |
|   | STOP                   | Flow<br>Power |       | 15<br>00%14    |     | OFF               | 6  |
|   |                        | (h.           | υv    | <u>00. 0</u> % | 13  |                   |    |
| 8 | cc <mark>0. 326</mark> | ppm           | 23    | S ⁼c           | 12  |                   | 10 |
| L |                        | Ū             |       |                |     | £ min             | 9  |

The process screen allows an overall visualization of the system and controlling it

| Nr | Description                                                                                                    | Nr | Description                                                               |                                                 |
|----|----------------------------------------------------------------------------------------------------|----|---------------------------------------------------------------------------|-------------------------------------------------|
| 1  | Access to main menu                                                                                                    | 10 | Buttons to stop/start automatic<br>cleaning:                              | Only appear if<br>the option or<br>parameter is |
| 2  | Access to curves screen (UV, power, temperature, combined chlorine)                                                                                                    | 11 | Status indicator of automatic<br>cleaning operation and limit<br>switches | Selected                                        |
| 3  | Access to events screen                                                                                                    | 12 | Reactor temperature display (option                                       | on)                                             |
| 4  | Access to alarms screen                                                                                                    | 13 | UV measurement display (in % or<br>(option)                               | in W/m²)                                        |
| 5  | <ul> <li>Indicator button of the active command type:</li> <li>"Local": <ul> <li>Control exclusively by the touch screen.</li> <li>Control by Modbus TCP not possible</li> </ul> </li> <li>"Remote control": <ul> <li>Navigation via touch screen possible but control not possible.</li> <li>Taking control by Modbus TCP authorized but command not possible</li> </ul> </li> <li>"Remote TCP" (Modbus TCP): <ul> <li>Modbus TCP communication has taken control.</li> <li>Navigation via touch screen possible but control not possible. However, taking control by the touch screen is still possible.</li> </ul> </li> </ul> | 14 | Display of electric power percenta<br>the lamps                           | ge to apply on                                  |
| 6  | Lamp Start (ON) / stop (OFF) buttons                                                                                                    | 15 | Flow detection: Green = flow OK, flow                                     | Orange = no                                     |
| 7  | Selection of running mode:<br>• AUTO (automatic),<br>• MAINT. (maintenance)<br>• STOP                                                                                                    | 16 | Visualization of system general sta<br>warnings and alarms                | atus with                                       |

| Nr | Description                                                                 | Nr | Description                                                                                                    |
|----|-----------------------------------------------------------------------------|----|----------------------------------------------------------------------------------------------------|
| 8  | Information of installation combined chlorine rate (option 4-20mA Customer) | 17 | Visualization of remaining time before being able<br>to power on the lamps in order to let them cool<br>down<br>NB: When timer is over, an indicator of system<br>operation status appears (System ON, remote<br>control disconnected) |
| 9  | Remaining time before next automatic cleaning (option)                      |    |                                                                                                    |

| State of button « Remote » (5) | LOCAL  |        | REMOTE CONTROL |        | REMO   | ГЕ ТСР |  |
|--------------------------------|--------|--------|----------------|--------|--------|--------|--|
| Active/inactive command from   | Touch  | Modbus | Touch          | Modbus | Touch  | Modbus |  |
| Active/mactive command nom     | screen | TCP    | screen         | TCP    | screen | TCP    |  |
| Start up the lamps             | Х      | 0      | 0              | 0      | 0      | Х      |  |
| Launch a cleaning cycle        | Х      | 0      | Х              | 0      | Х      | Х      |  |
| Screen navigation              | Х      | 0      | Х              | 0      | Х      | Х      |  |
| Parameters modification        | Х      | 0      | Х              | 0      | Х      | Х      |  |
| Resetting lamp counters        | Х      | 0      | Х              | 0      | Х      | Х      |  |
| Defect acknowledge             | Х      | 0      | Х              | Х      | Х      | Х      |  |
| Access to alarms and events    | Х      | Х      | Х              | Х      | Х      | Х      |  |
| Access to displayed values     | Х      | Х      | Х              | Х      | Х      | Х      |  |
| Changing mode                  | Х      | 0      | 0              | 0      | 0      | Х      |  |
| Changing login                 | Х      | 0      | Х              | 0      | Х      | 0      |  |
| X = Active / O = Inactive      |        |        |                |        |        |        |  |

#### 3. Main menu screen

Menus screen allows to access to the whole menus of the interface.

|    | Menu      | 17/03/22 ( | Thu) 14:    | 51 🗶     | 13 |
|----|-----------|------------|-------------|----------|----|
| 1  | Operation | 6502 h     | Englis      | h Ţ 🗹    | 4  |
| 2  | Start     | :::5       | Cabinet     | 26. S °C | 5  |
| 3  | Cleaning  | 56         | Power       | 3526 w   | 6  |
| 7  |           | 8          | X           |          | 9  |
| 10 | Θ         | -          | <b>2</b> 11 | N        | 12 |

| Nr | Description                                                                                                    |                    | Nr | Description                                                                                          |
|----|----------------------------------------------------------------------------------------------------|--------------------|----|----------------------------------------------------------------------------------------------------|
| 1  | Counter of reactor operating time<br>since commissioning                                                                                   |                    | 8  | Access to system settings screen                                                                     |
| 2  | Counter of system start-up since<br>commissioning                                                                                          | These<br>counters  | 9  | Access to cleaning system setting screen (a password is required to reach this screen)               |
| 3  | Counter of automatic cleaning cycle<br>performed since commissioning<br>(only appears if the option or the<br>parameter has been selected) | cannot be<br>reset | 10 | Access to time and date adjustment screen                                                            |
| 4  | Selection of the interface language.<br>Use <b>I</b> to display the languages list. Of<br>language is selected, validate with <i>S</i>     | nce the            | 11 | Access to sensors configuration screen                                                               |
| 5  | Cabinet temperature display (Only app<br>option or the parameter has been sele                                                             | ears if the cted)  | 12 | Return to process screen                                                                             |
| 6  | Display of cumulated instantaneous electric power of the lamps                                                                             |                    |    | Access to ATECPOOL specific settings screen. This screen is only accessible by a ATECPOOL technician |
| 7  | Access to lamps selection screen (Ballast/Lamp setting)                                                                                    |                    |    |                                                                                                    |

#### a.) Login screen with password

When using the equipment, it is not necessary to connect with a password. Only operators approved by ATECPOOL can access parameters or screens. For this purpose, please contact ATECPOOL to obtain the name and password

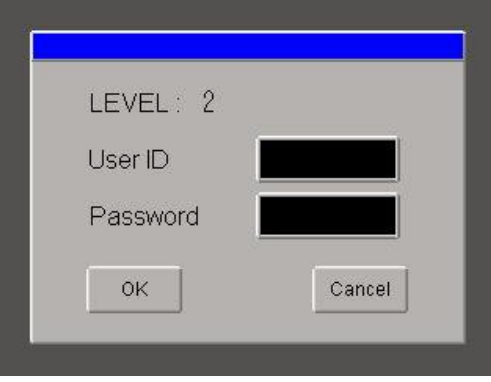

#### b.) Ballast/lamp setting screens

#### b-1. Lamps selection screen

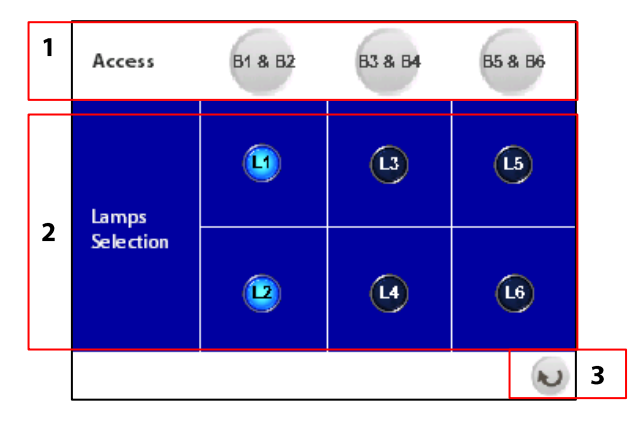

| Nr | Description                                                                                                    | Nr | Description              |
|----|----------------------------------------------------------------------------------------------------|----|--------------------------|
| 1  | Buttons to access information screen of the corresponding lamp (e.g.: B1 for L1)<br>These buttons require a password                                                                                               | 3  | Return to process screen |
| 2  | Lamp selection/unselection button: black = lamp<br>unselected, blue = lamp selected. La lamp<br>number (Lx) refers to ballast number (Bx) where it<br>is connected<br>NB: the lamp must be selected to be operated |    |                          |

#### b-2. Lamp information screen

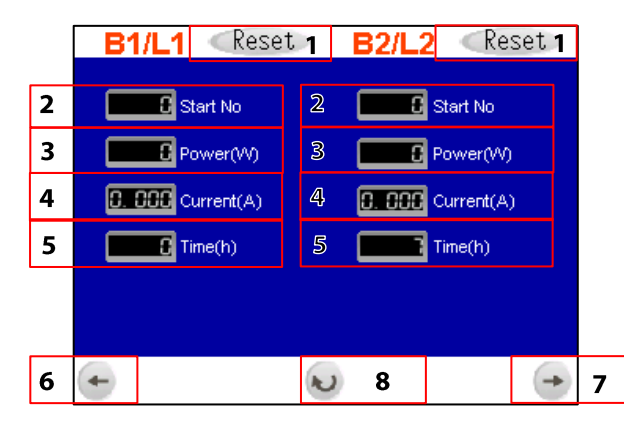

| Nr | Description                                                                                                    | Nr | Description                                            |
|----|----------------------------------------------------------------------------------------------------|----|--------------------------------------------------------|
| 1  | Reset lamp counters. These buttons can only be<br>used with a specific login level 2. Please contact<br>ATECPOOL to get required login codes. | 5  | Counter of lamp operating time                         |
| 2  | Counter of lamp start-up                                                                                                    | 6  | Access to information screen of lamps Ln-2 and<br>Ln-1 |
| 3  | Instantaneous power absorbed by the lamp                                                                                                    | 7  | Access to information screen of lamps Ln+2 and<br>Ln+1 |
| 4  | Instantaneous current absorbed by the lamp                                                                                                    | 8  | Return to lamp selection screen                        |

#### c.) Power dimming screen

|   | Settings |          |                |                                     |    |    |
|---|----------|----------|----------------|-------------------------------------|----|----|
|   | Dimming  |          |                | Choice Alarm 1                      | 0  | 10 |
| 1 | Manual   | 0.0      | %2             | Choice Alarm 2                      | 0  | 11 |
| 3 | Auto UV  | 0.0      | <del>%</del> 4 | 1:UV; 2:T°Cabinet;                  |    |    |
| 5 | Auto c   | hloramir | ne             | 3:T°Reactor; 4:Flor<br>5:Chloramine |    |    |
| 6 | Cl- min  | 0.5      | ppm            |                                     | Q. | 12 |
| 7 | UV min   | 0.0      | %              |                                     | // | 12 |
| 8 | CI- max  | 0.0      | ppm            | Power 3528                          | W  | 13 |
| 9 | UV max   | 0.0      | %              |                                     |    |    |
|   |          |          |                |                                     | N  | 14 |

| Nr | Description                                                                                                    | Nr | Description                                                                                                  |
|----|----------------------------------------------------------------------------------------------------|----|----------------------------------------------------------------------------------------------------|
| 1  | Selection of manual dimming.<br>This dimming allows fixing the power (2) to apply<br>constantly                                                                                                    | 8  | Maximum threshold value of combined chlorine rate                                                            |
| 2  | Adjustment of manual dimming level (100% by default)                                                                                                    | 9  | Adjustment of lamp power level to apply when maximal threshold of combined chlorine rate is reached          |
| 3  | Selection of automatic dimming regarding the UV<br>measurement.<br>This dimming allows adjusting the lamp power<br>regarding the specified UV value. This dimming is<br>only possible if the reactor is equipped with a UV<br>sensor                                                       | 10 | Assignation of the alarm to apply for alarm 1 output. By default, set at 1 (UV alarm)                        |
| 4  | Adjustment of the UV measurement level to get during Auto/UV dimming (75% by default)                                                                                                    | 11 | Assignation of the alarm to apply for alarm 2<br>output. By default, set at 2 (Cabinet temperature<br>alarm) |
| 5  | Selection of the automatic dimming regarding the<br>combined chlorine rate.<br>This dimming allows adjusting the lamp power<br>regarding the combined chlorine rate measured<br>by an external analyser. This dimming is only<br>possible if corresponding 4-20mA input has been<br>wired. | 12 | UV measurement display (in % or in W/m²)<br>(option)                                                         |
| 6  | Minimum threshold value of combined chlorine rate                                                                                                    | 13 | Display of cumulated instantaneous electric<br>power of the lamps                                            |
| 7  | Adjustment of lamp power level to apply when<br>minimal threshold of combined chlorine rate is<br>reached                                                                                                    | 14 | Return to main menu screen                                                                                   |

NB: Only one dimming mode can be selected at time

#### d.) Input/Output parameters screen

|   | Settings I/O |       |    |            |            |     |    |
|---|--------------|-------|----|------------|------------|-----|----|
| 1 | UV Sensor    | %     | ON | Combined   | chlorine 🛛 | ON  | 9  |
| 3 | Set          | 100%  | 2  | Calibre    | 1.2        | ppm | 10 |
| 4 | Warning      | 75.0  | %  | Warning    | 0.3        | ppm | 11 |
| 5 | Alarm        | 100.0 | %  |            |            |     |    |
| 6 | Temp Read    | tor   | ON | Temp Cabin | et         | ON  | 12 |
| 7 | Warning      | 10.0  | °C | Warning    | 10.0       | °C  | 13 |
| 8 | Alarm        | 50.0  | °C | Alarm      | 50.0       | °C  | 14 |
|   |              |       |    |            |            | S   | 15 |

| Nr | Description                                                                                                    | Nr | Description                                                                                                    |
|----|----------------------------------------------------------------------------------------------------|----|----------------------------------------------------------------------------------------------------|
| 1  | Selection of the UV sensor measurement mode:<br>W/m² or % (Default value: %)                                                                                                    | 9  | Validation / de-validation of combined chlorine<br>rate information. If the 4-20mA input option is not<br>installed, this parameter must be Off (for<br>authorized personal) |
| 2  | UV sensor validation / deactivation. If the reactor<br>is not equipped with a UV sensor, this parameter<br>must be Off (Default value: On)                                                                 | 10 | Max value setting for the 4-20mA input: 20mA refers to the installation maximum rate (to be adjusted according to the parameters of the chlorine analyser)                   |
| 3  | UV sensor calibration button when configured<br>in%. This button should be used after each lamp<br>replacement, at the end of preheating, to reset<br>the UV measurement to 100%. (see procedure<br>below) | 11 | Warning threshold for combined chlorine rate too high                                                                                                    |
| 4  | Pre-alarm threshold setting. Warning of UV low level threshold close.                                                                                                    | 12 | Validation / deactivation of cabinet temperature<br>sensor                                                                                                    |
| 5  | Main alarm threshold setting: UV measurement too low. Lamp efficiency limit is reached: replace the lamp.                                                                                                  | 13 | Warning threshold setting: warning of cabinet high temperature threshold close.                                                                                              |
| 6  | Reactor temperature sensor validation /<br>deactivation. If the reactor is not equipped with a<br>temperature sensor, this parameter must be Off.                                                          | 14 | Alarm threshold setting: cabinet temperature measurement too high. In case of alarm, the reactor stops.                                                                      |
| 7  | Warning threshold setting: warning of the reactor<br>high temperature threshold close.                                                                                                    | 15 | Return to main menu screen                                                                                                    |
| 8  | Alarm threshold setting: reactor temperature measurement too high. In case of alarm, the reactor stops.                                                                                                    |    |                                                                                                    |

When the UV sensor is configured in W/m<sup>2</sup>, it is no use to calibrate it because the read value is the image if the UV irradiance of the lamp.

If the UV sensor is configured in %, it is necessary to calibrated again the UV sensor at each lamp replacement. This calibration must be done with a new lamp, lamp switched on for 10 minutes in the liquid at the required temperature.

Steps to follow:

- 1. Set the manual dimming to 100% (paragraph F.3.c.) tag 1, page 21).
- 2. Start the lamp
- 3. Press on « Set 100 % » (3) and wait for the end of the preheating when the displayed value reaches its maximum and remains stable (between 5 and 10 minutes)
- 4. Press "Set" to confirm and to carry out the calibration.
- 5. Finally, set again the Auto dimming on UV (paragraph F.3.c.) tag 3, page 21).

e.) Automatic cleaning screen

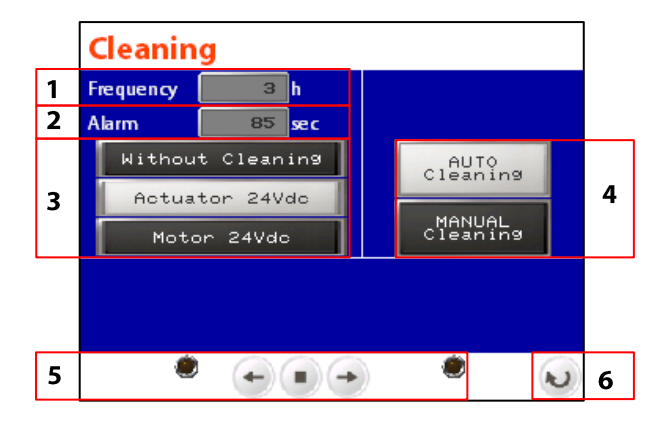

| Nr | Description                                                                                                    | Nr | Description                                                                                                    |
|----|----------------------------------------------------------------------------------------------------|----|----------------------------------------------------------------------------------------------------|
| 1  | Time interval between 2 cleanings                                                                                               | 4  | Cleaning type selection buttons: Manual or<br>automatic.<br>If the device is not equipped with a cleaning<br>system, "MANUAL cleaning" must be selected                                                          |
| 2  | Monitoring time of the automatic cleaning cycle. If<br>the cycle time is greater than this parameter, an<br>alarm is triggered. | 5  | <ul> <li>Manual activation buttons for automatic cleaning:</li> <li>and move the cleaning system to the left or right</li> <li>stop the cleaning cycle</li> <li>indicates the state of a limit switch</li> </ul> |
| 3  | Selection buttons for automatic cleaning type                                                                                   | 6  | Return to main menu screen                                                                                                    |

#### f.) Date and time setting screen

| Nr | Description                                           | Nr | Description                                                       |
|----|-------------------------------------------------------|----|-------------------------------------------------------------------|
| 1  | Day setting field                                     | 5  | Hour setting field                                                |
| 2  | Month setting field                                   | 6  | Minutes setting field                                             |
| 3  | Year setting field                                    | 7  | Indication of software version inside the PLC or the screen (HMI) |
| 4  | Button to validate date end time setting into the PLC | 8  | Return to main menu screen                                        |

# 4. Curves menu

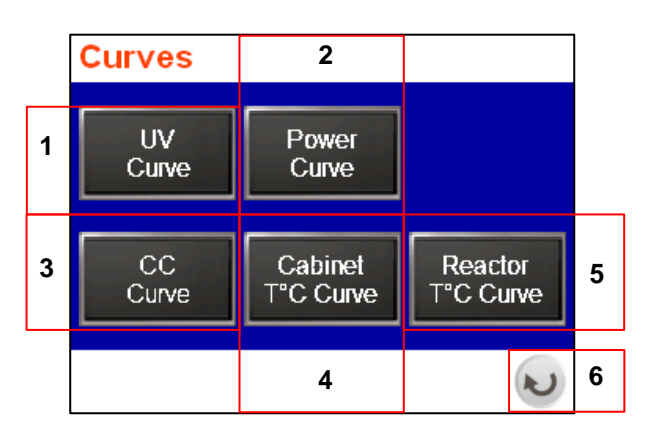

| Nr | Description                                  | Nr | Description                                    |
|----|----------------------------------------------|----|------------------------------------------------|
| 1  | Button to access to UV curves                | 4  | Button to access to cabinet temperature curves |
| 2  | Button to access to power curves             | 5  | Button to access to reactor temperature curves |
| 3  | Button to access to combined chlorine curves | 6  | Return to process screen                       |

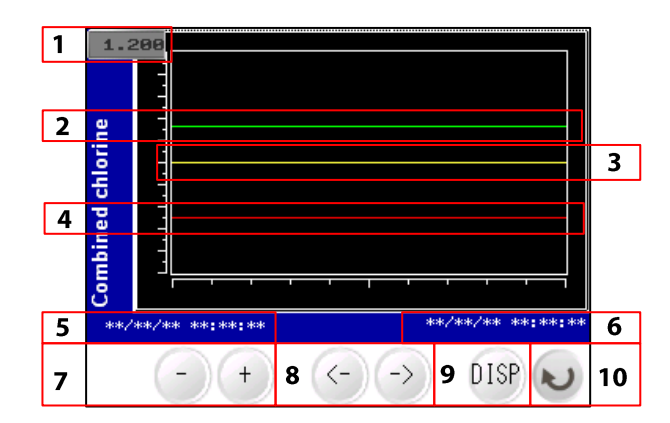

| Nr | Description                            | Nr | Description                                                  |
|----|----------------------------------------|----|--------------------------------------------------------------|
| 1  | Max value                              | 6  | Date corresponding to the newest value                       |
| 2  | Measurements curve                     | 7  | Buttons to reduce / increase time range                      |
| 3  | Alarm parameter level (main-alarm)     | 8  | Button to move forward/backward the readings in the timeline |
| 4  | Warning parameter level (pre-alarm)    | 9  | Button to return to the reading in real time                 |
| 5  | Date corresponding to the oldest value | 10 | Return to the curves menu                                    |

The screens run in the same way for UV curves, temperature and combined chlorine

### 5. Events register screen

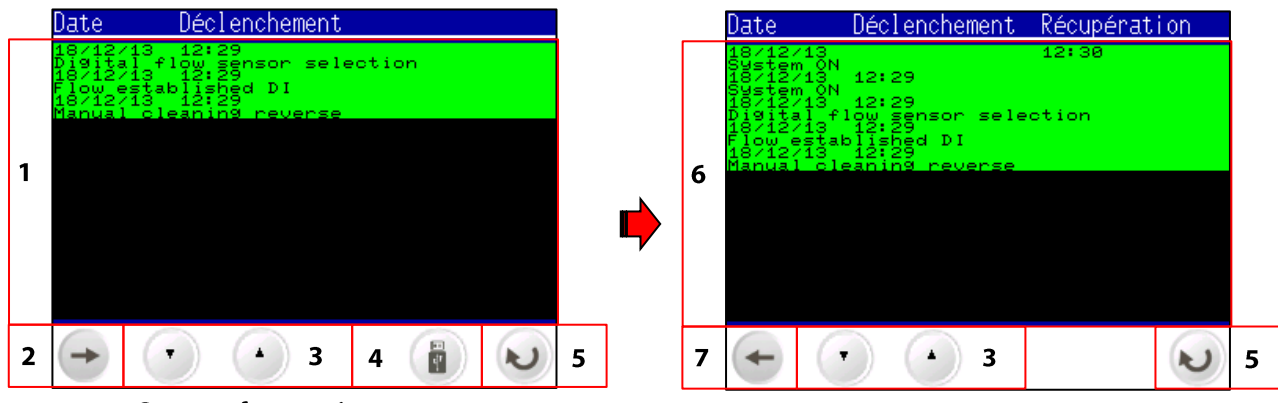

Screen of events in progress

Screen of events history

| Nr | Description                                | Nr | Description                            |
|----|--------------------------------------------|----|----------------------------------------|
| 1  | Visualization of events in progress        | 5  | Return to process screen               |
| 2  | Access to events history screen            | 6  | Visualization of past events           |
| 3  | Buttons to scroll messages                 | 7  | Return to screen of events in progress |
| 4  | Button to recover events data on USB stick |    |                                        |

# 6. Alarms register screen

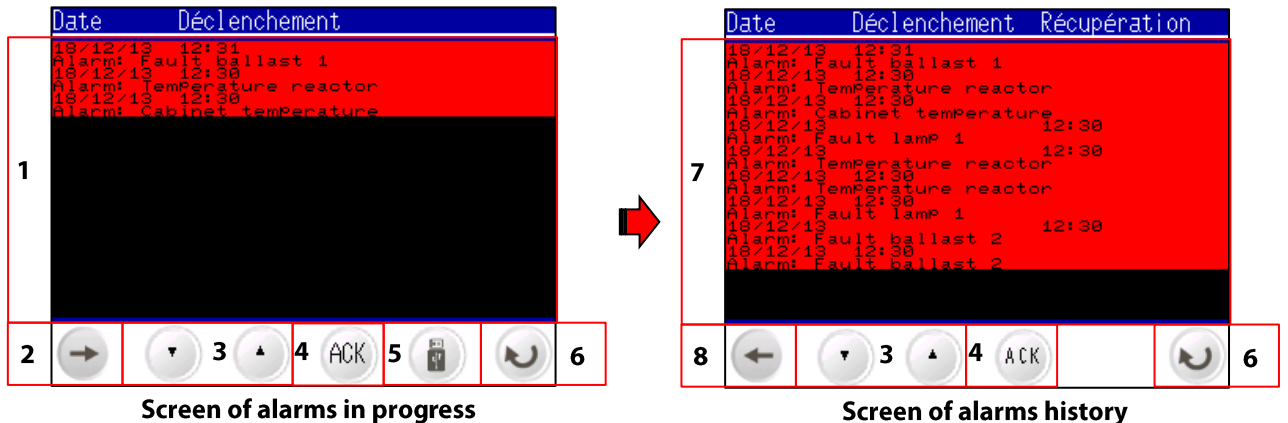

Screen of alarms history

| Nr | Description                         | Nr | Description                                |
|----|-------------------------------------|----|--------------------------------------------|
| 1  | Visualization of alarms in progress | 5  | Button to recover alarms data on USB stick |
| 2  | Access to alarms history screen     | 6  | Return to process screen                   |
| 3  | Buttons to scroll messages          | 7  | Visualization of past alarms               |
| 4  | Button to acquit the alarms         | 8  | Return to screen of alarms in progress     |

# **G. SERVICING RECOMMENDATIONS**

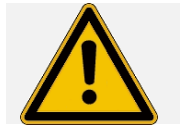

When work is carried out on the UV reactor, ensure that the personnel are qualified and approved.

### 1. Recommendations for operations checking

The following points must be regularly checked in order to ensure the perfect operation of the UV reactor:

- Check the operation of the lamps: Green indicator lamp lit
- Check the correct operation of the **fans** in the electrical cabinet, so as to prevent any risk of overheating. Check that the grid is not obstructed.
- Check the good operation of the **flow controller** at least once a month: If the flow rate is interrupted (filter back-washing operation for example), the UV lamps must switch off automatically within 15 seconds, and restart 30 min after restarting the reactor.
- Check UV intensity: the display on the screen must indicate a value greater than 50%
- Actuate the MANUAL cleaning system on the UV reactor every day (not applicable for automatic systems: in this case check that the system is operating)
- Check the number of **lamp start-ups/stops** on the screen, which must be consistent with the number and frequency of the maintenance operations (filter back-washing, etc.).

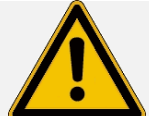

If the UV intensity is faulty (<50%); do not perform the UV sensor calibration procedure which must only be carried out with: new lamp(s), clean quartz(es), clean UV sensor Reminder: if the UV measure is carried out in W/m<sup>2</sup>, the sensor calibration is useless.

# 2. Checking instructions and preventive maintenance

|    | OPERATIONS                                                                                                    | FREQUENCY                                                                                                    |
|----|----------------------------------------------------------------------------------------------------|----------------------------------------------------------------------------------------------------|
| 1  | Check the general state of the UV reactor                                                                              | Once a week                                                                                                    |
| 2  | Replacement of the UV lamps                                                                                            | <ul> <li>When end of lifetime:</li> <li>Either once a year,</li> <li>Or the main UV alarm screen displays: UV intensity &lt;50%</li> <li>Or combined chlorine rate in the pool</li> </ul> |
| 3  | Replacement of quartz sleeve seals                                                                                     | At each replacement of the lamp and at least once a year                                                                                                    |
| 4  | Cleaning or replacement of the quartz sleeve<br>Check presence of Teflon shim of the quartz<br>sleeve                  | At each replacement of the lamp if necessary or at least once a year                                                                                                    |
| 5  | Replacement of the scraper seals                                                                                       | Recommended at each lamp replacement                                                                                                    |
| 6  | Check flow meter operation                                                                                             | At least once a week                                                                                                    |
| 7  | Check operation of the fans:<br>- Clean the grilles<br>- Replace the filters (if applicable)                           | Cleaning: once a week<br>Filters replacement: at least once a year                                                                                                    |
| 8  | UV sensor cleaning                                                                                                    | At each lamp replacement or at least once a year                                                                                                    |
| 9  | UV sensor calibration (if measure in %)                                                                                | At each lamp replacement. Only with a new lamp, a clean or new quartz sleeve, UV sensor cleaned                                                                                           |
| 10 | Check circuit-breaker operation                                                                                        | At least once a year                                                                                                    |
| 11 | Check the tightness of:<br>- terminals in the cabinet<br>- connectors<br>- UV lamps connections<br>- earth connections | Recommended at each lamp replacement                                                                                                    |

# **H. MAINTENANCE**

# 1. Dismounting UV lamp and quartz sleeve

- > These operations must be carried out for:
  - The dismounting/changing of the lamp or the quartz sleeve
  - The checking/cleaning of the quartz sleeve
  - The replacement of the tightening seals of the quartz sleeve
- During the replacement of a lamp before its efficiency limit, we recommend to change all the lamps and to keep those still valid for the next repairs.
- > Before any operation on the device, the touch screen should be in mode "LOCAL" and "MAINTENANCE"

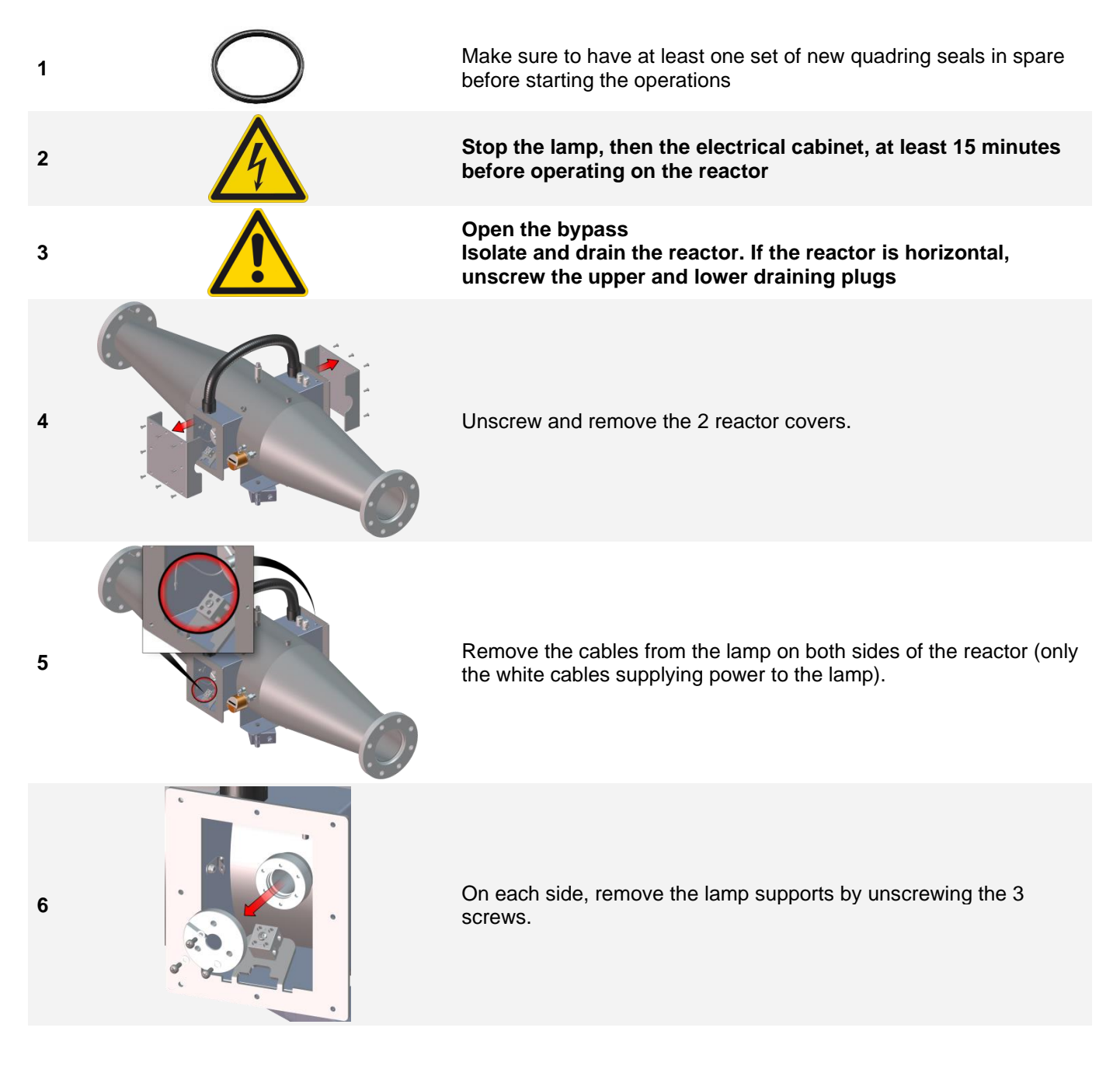

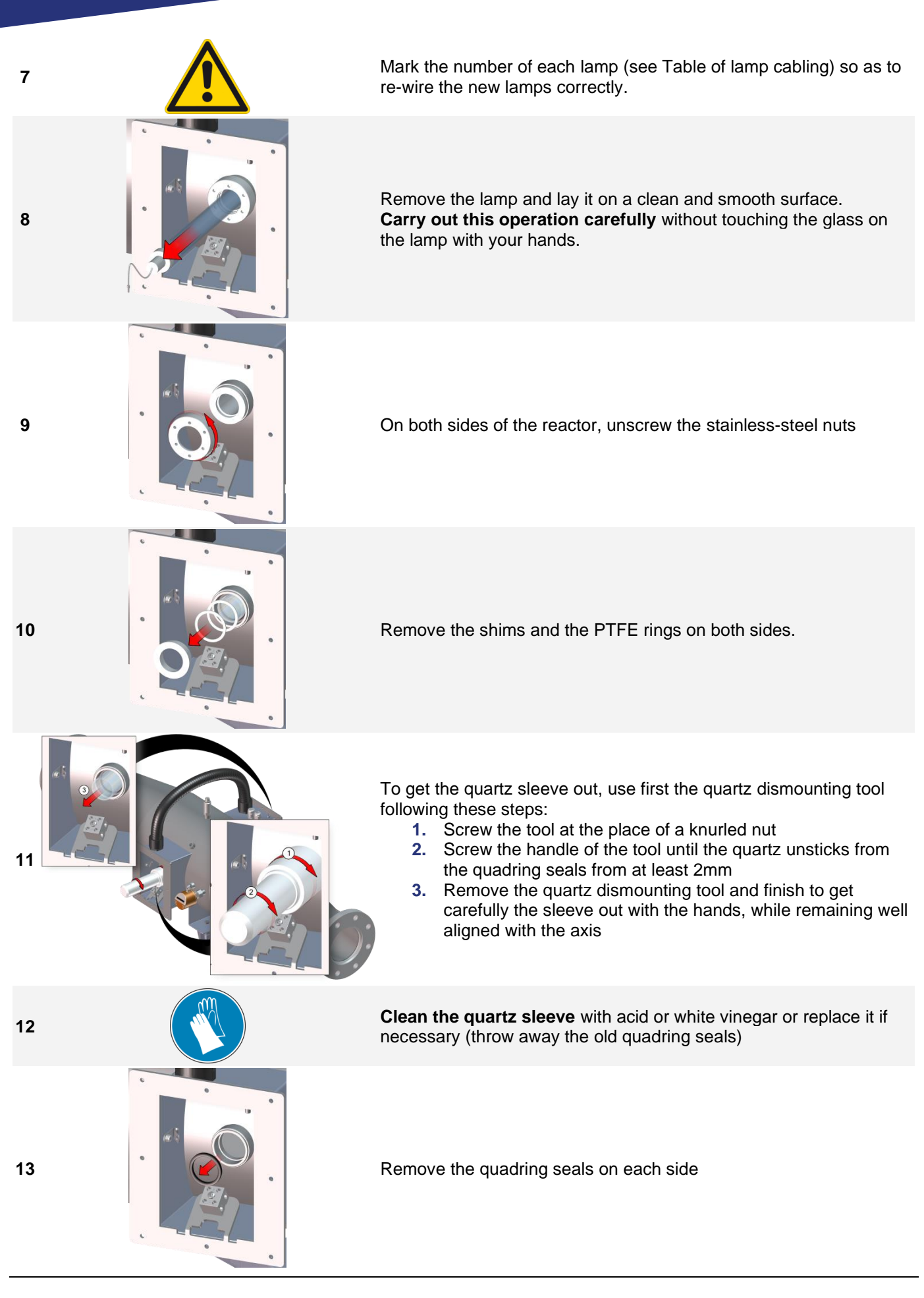

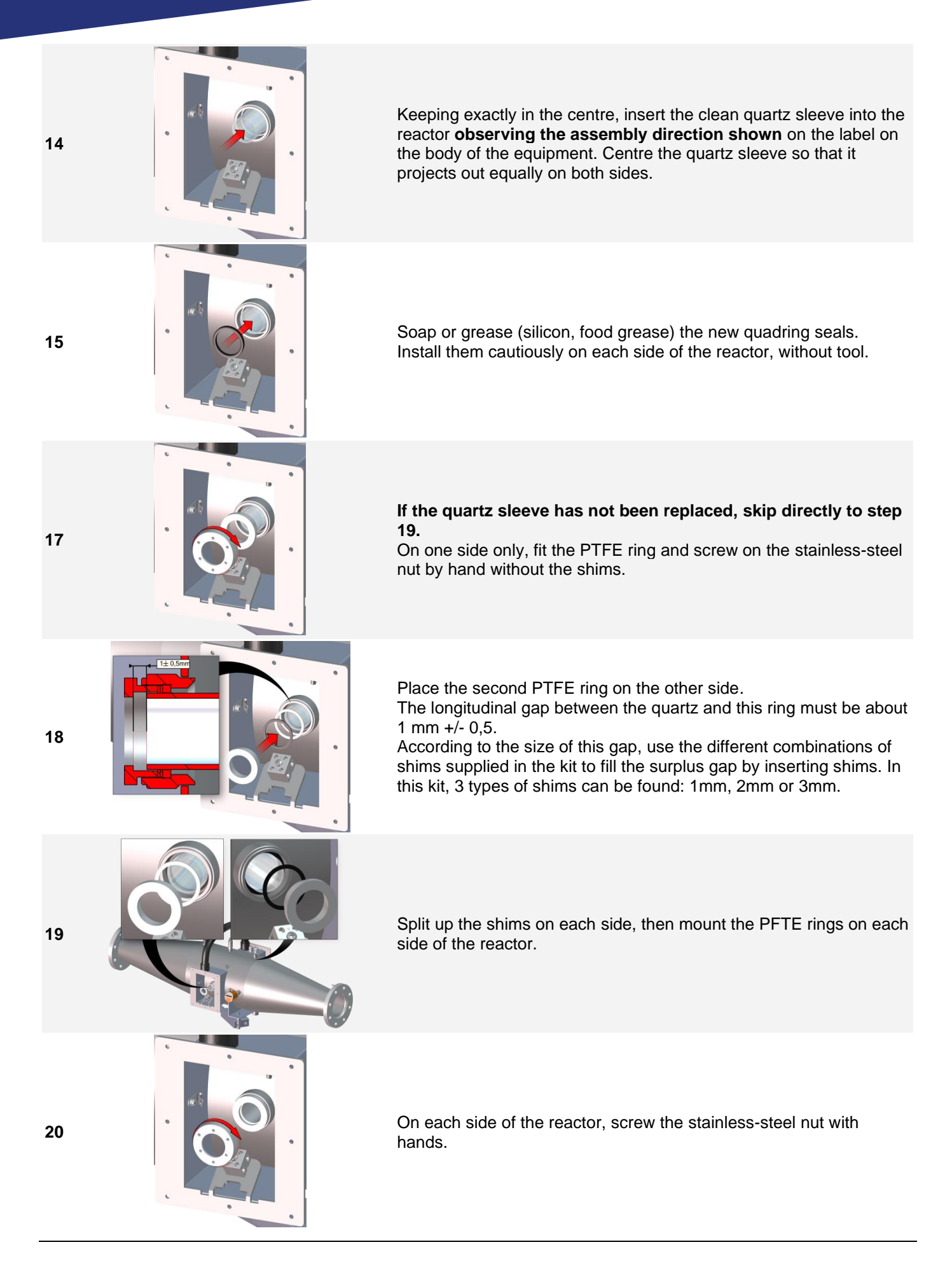

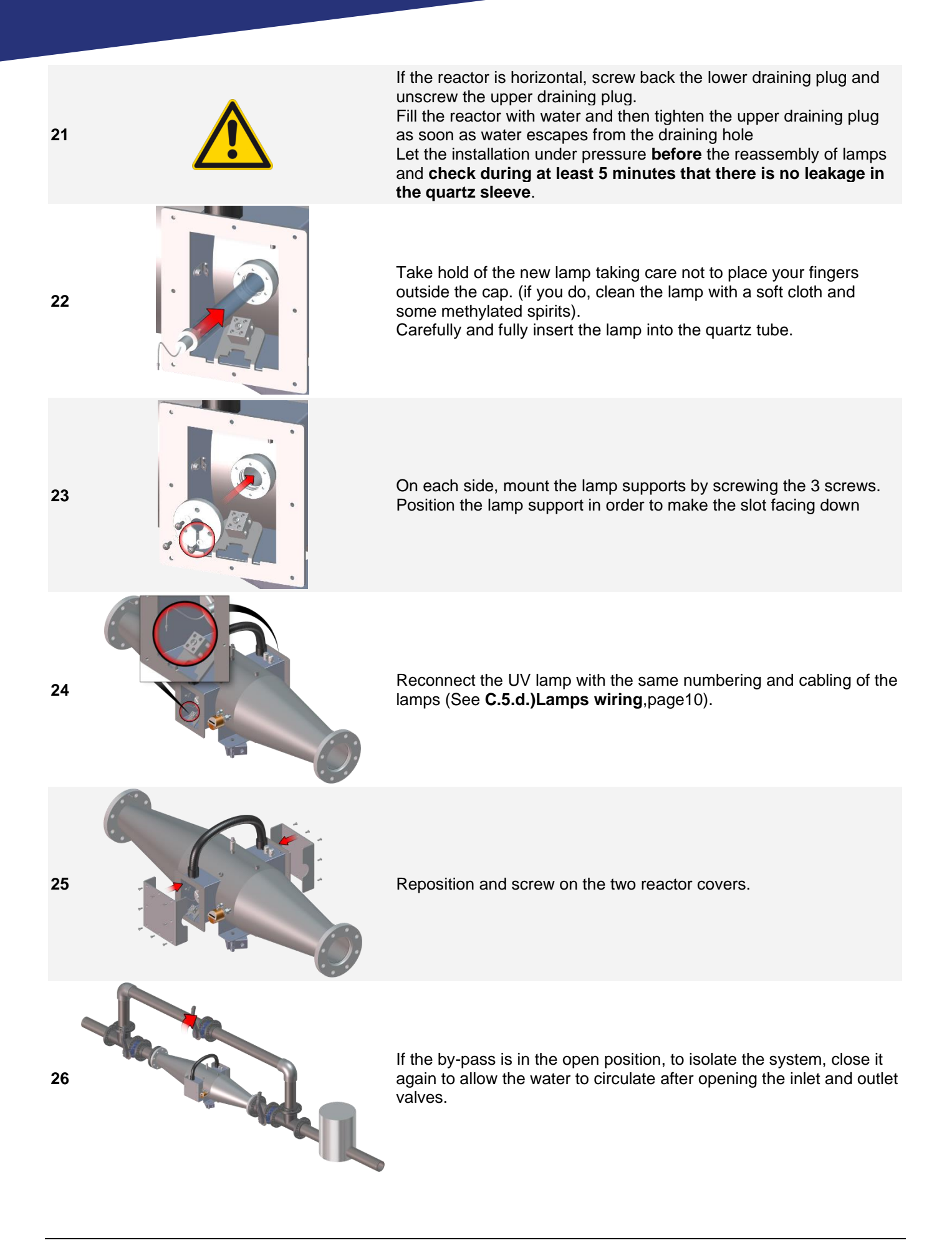

| 27 Constant of the second of the second of t | <ul> <li>Push up the breakers and switch On the main power switch to electrically supply the cabinet.</li> <li>Please refer to the user manual of the touch screen for the following operations: <ul> <li>Acknowledge error messages</li> <li>Start the lamp.</li> <li>Check the lamp is ON</li> <li>Check the system is correctly operating (Flow, alarms).</li> <li>Rest counter (Only if the lamp has been changed).</li> </ul> </li> </ul> |  |
|----------------------------------------------------------------------------------------------------|----------------------------------------------------------------------------------------------------|--|
| 28                                                                                                    | After each installation of a new lamp, do not forget to recalibrate the UV sensor and to check the flow controller if installed.<br>If the UV sensor gives a measure in W/m <sup>2</sup> , this calibration is useless.                                                                                                    |  |
| 29                                                                                                    | The device is ready for operation.                                                                                                    |  |
| 30                                                                                                    | Do not just throw the old lamps in the waste bin because they contain mercury and must be recycled.                                                                                                    |  |

# 2. Replacement of scraper seals of the cleaning system

The wiper seal has two faces, which are easy to identify: - one has a flat white surface,

- the other has a metal reinforcement.

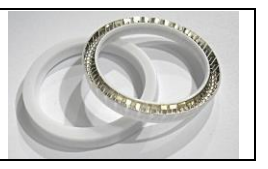

# Carry out all the lamp and quartz sleeve disassembly operations. Image: Carry out all the lamp and quartz sleeve disassembly operations. Image: Carry out all the lamp and quartz sleeve disassembly operations.

(The wiper seal is flexible, do not hesitate to squash it into an oval shape in order to remove it)

Note the mounting position of the scraper seal already in place.

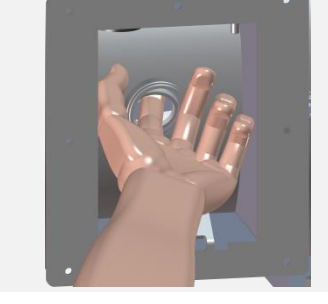

1

2

3

4

Take a new scraper seal.

With your index, introduce the new scraper seal into its housing by respecting the direction of assembly. The both scraper seals must be mounted in the same direction

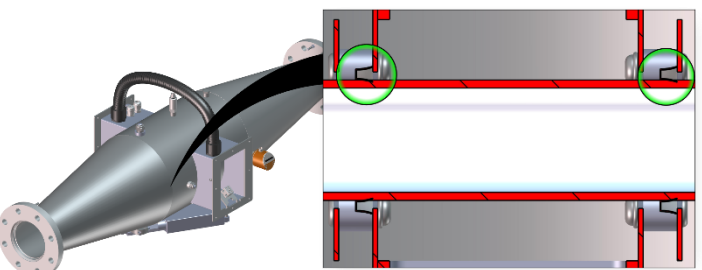

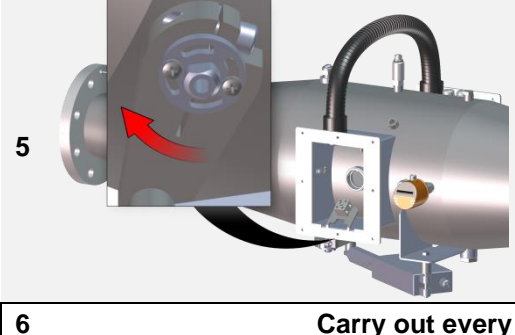

For the 2nd scraper seal, move the cleaning carriage to the other end. Repeat the previous operations for the scraper seal replacement.

#### Carry out every lamp and quartz sleeve remounting operations.

# 3. Setting the electric actuator stops (automatic cleaning option)

If the electric actuator of the cleaning system is replaced, it is necessary to readjust the actuator stops. This operation is explained in the procedure below.

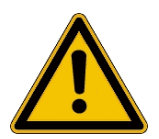

<u>Careful:</u> The beginning and end of the piston stroke may be adjusted by a maximum of 10mm.

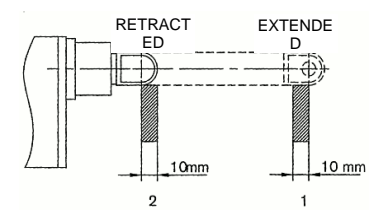

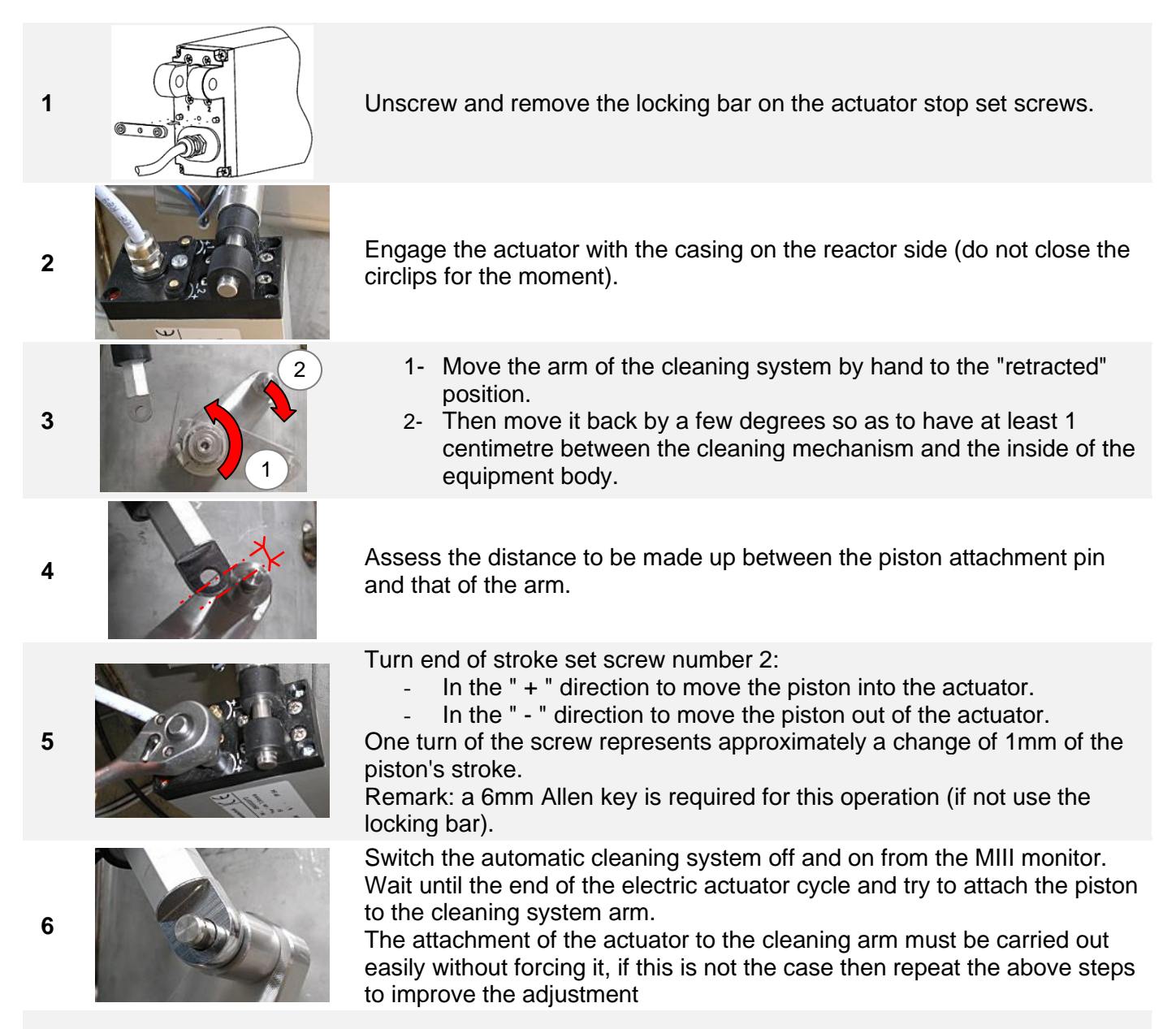

7 When the "retracted" position has been adjusted, set the "extended" position:

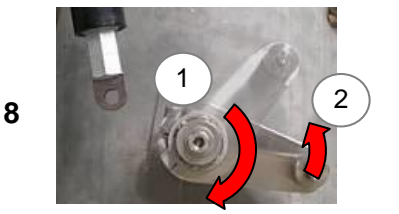

- 1- Move the arm of the cleaning system by hand to the "extended" position.
- 2- Then move it back by a few degrees so as to have at least 1 centimetre between the cleaning mechanism and the inside of the equipment body.
- **9** Disconnect the cable "I5" (24Volts dc) from the electric actuator box.
- **10** Switch the automatic cleaning system off and on from the touch screen.
- **11** Assess the distance to be made up between the piston attachment pin and that of the arm.

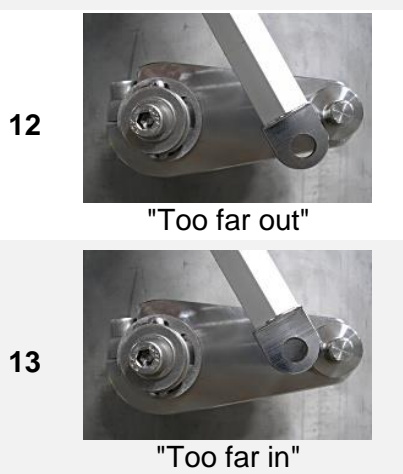

If the piston is extended too far, turn the set screw number 1 in the " - " direction so that the piston is "too far in".

Reconnect the cable " I5 " to allow the piston the come back to the "retracted" position. Then disconnect this cable again and switch on the automatic cleaning from the MIII monitor.

If the piston is too far in, go to the next step or repeat this step.

**If the piston is too far in**, turn set screw number 1 in the " + " direction until the Piston/Arm attachments are perfectly aligned.

 $\rightarrow$  Any movement of the set screw simultaneously moves the piston (only in the "+ » direction)

The attachment of the actuator to the cleaning arm must be carried out easily without forcing it, if this is not the case then repeat the above steps to improve the adjustment.

- 14 Once the setting of the two stops has been adjusted, reconnect the cable " 15".
- 15 Fix the electric actuator to the reactor with the circlips and switch the automatic cleaning back on from the touch screen to check that the system is operating correctly.

# I. MAINTENANCE FILE

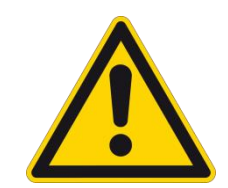

#### **CAUTION:** This sheet must be kept up to date. It provides a record of the **reactor's operating cycle**.

| Date | Action | done by |
|------|--------|---------|
|      |        |         |
|      |        |         |
|      |        |         |
|      |        |         |
|      |        |         |
|      |        |         |
|      |        |         |
|      |        |         |
|      |        |         |
|      |        |         |
|      |        |         |
|      |        |         |
|      |        |         |
|      |        |         |
|      |        |         |

# J. ELECTRICAL DESCRIPTION

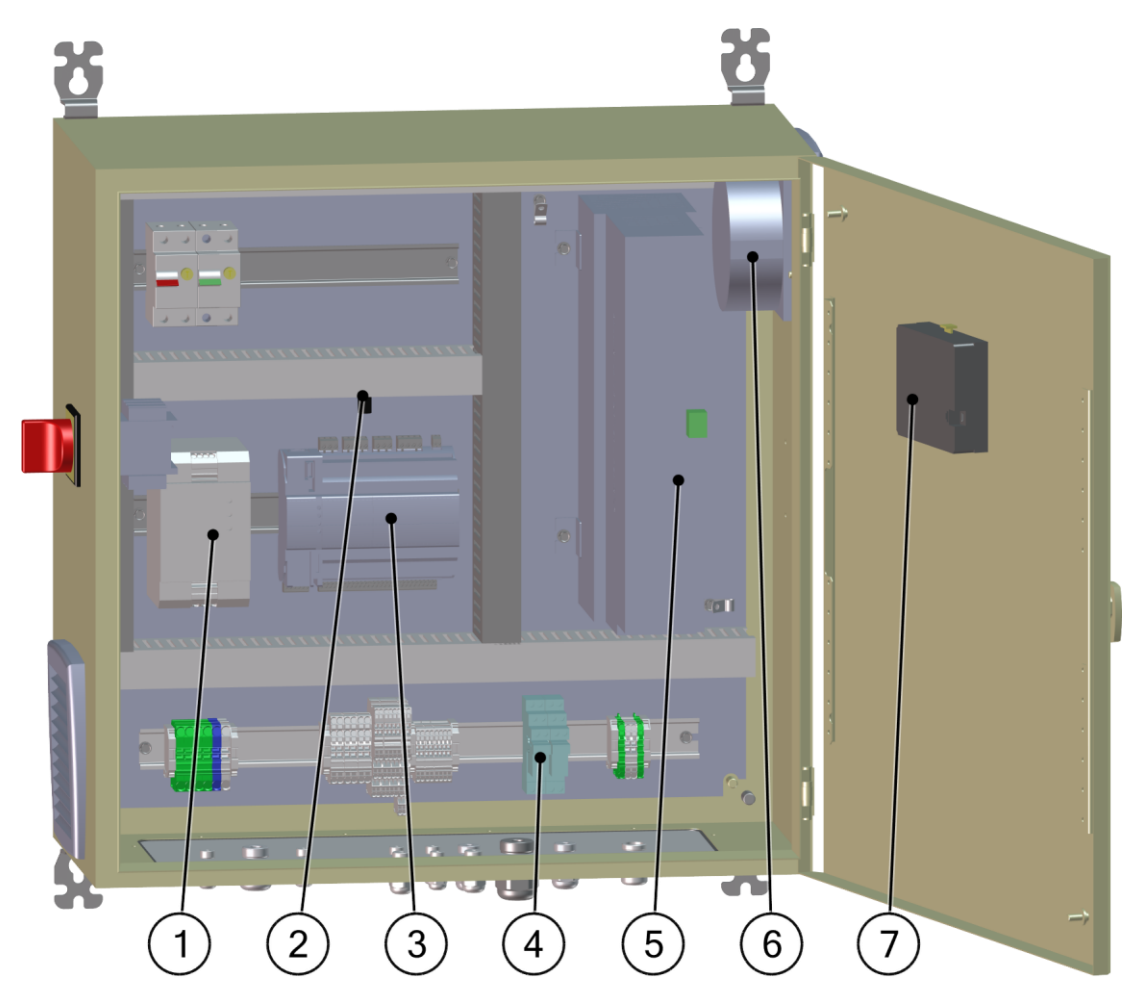

| N° | Designation                                | TAG | CODE                                     |
|----|--------------------------------------------|-----|------------------------------------------|
| 1  | 24VDC supply                               | U1  | ELE004934                                |
| 2  | Probe NTC 10Kohm                           | R1  | ELE007897                                |
| 3  | PLC M172                                   | 10  | ELE013953                                |
| 4  | Relay for automatic cleaning (option)      | KA1 | ELE001060                                |
| 5  | Ballast                                    | В   | BAL007896                                |
| 6  | Fan (see models on the electrical diagram) | M1  | ELE000894 (filtering element: ELE015098) |
| 7  | Touch screen 5.7in                         | 1   | ELE013943                                |
| 1  | USB stick 4GO                              | -   | ELE008077                                |

#### Ballasts addressing

| Address ballast when power is OFF |         |           |          |  |  |
|-----------------------------------|---------|-----------|----------|--|--|
| Ballast Address                   | BCD 0-9 | BCD 10-90 |          |  |  |
| Ballast 1                         | 1       | 0         | 100      |  |  |
| Ballast 2                         | 2       | 0         | A. S. P. |  |  |
| Ballast 3                         | 3       | 0         |          |  |  |
| Ballast 4                         | 4       | 0         | Called a |  |  |
| Ballast 5                         | 5       | 0         |          |  |  |
| Ballast 6                         | 6       | 0         |          |  |  |

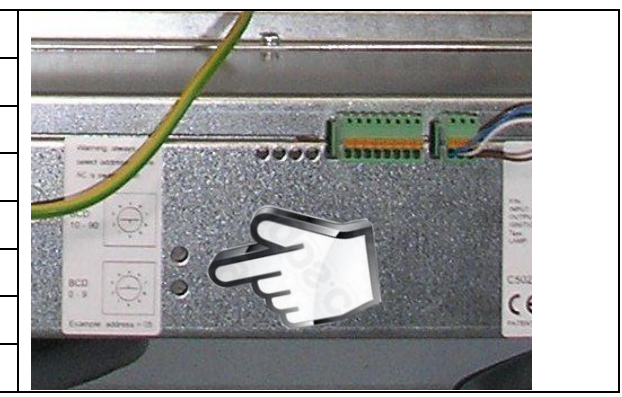

# **K. EXPLODED VIEW**

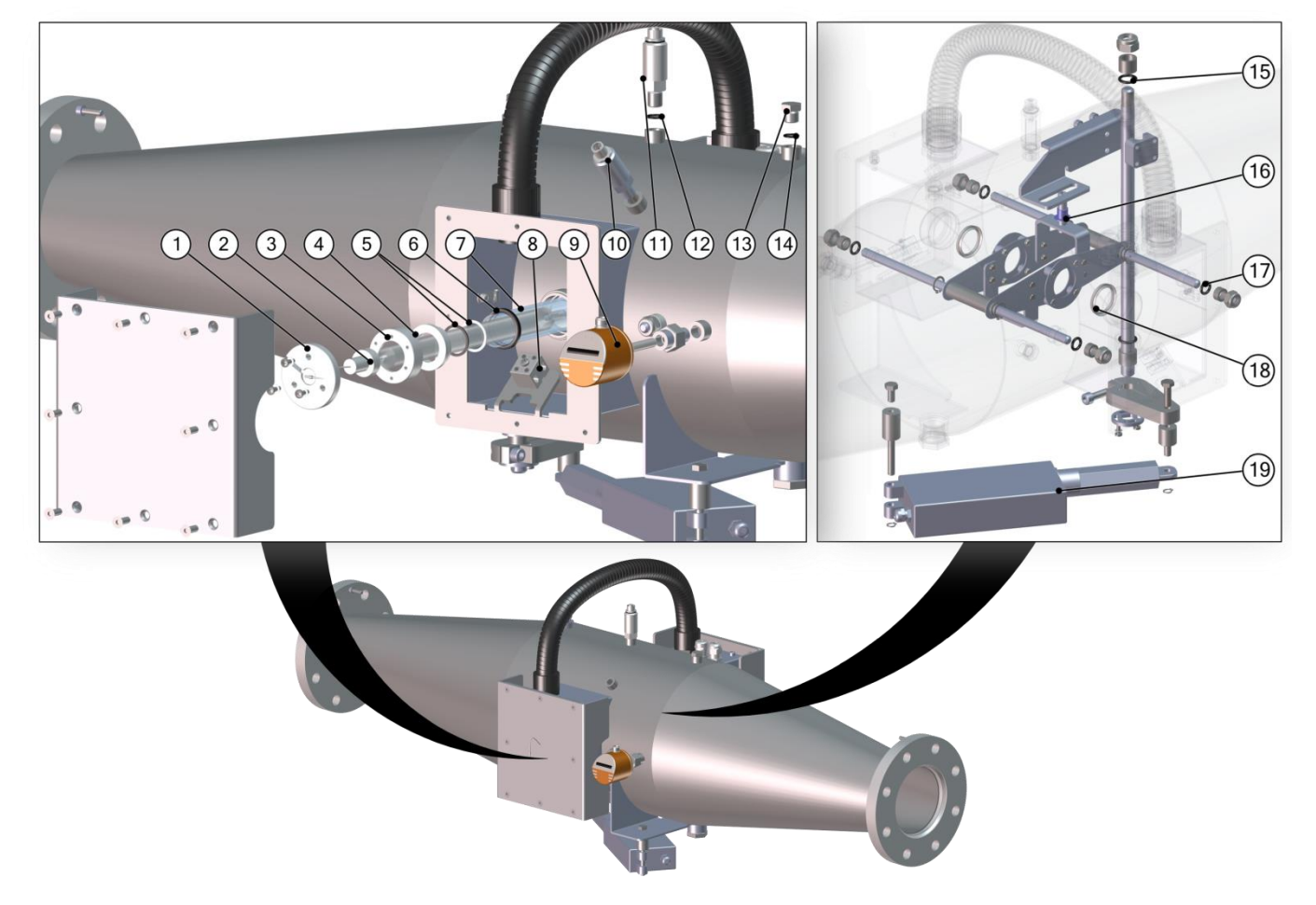

| N° | De                       | signation       | MP100               | MP125             | MP140       | MP240     | MP340             | MP440     |  |
|----|--------------------------|-----------------|---------------------|-------------------|-------------|-----------|-------------------|-----------|--|
| 1  | Lamp supp                | ort ring        | PIE000500           |                   |             |           |                   |           |  |
| 2  | UV lamp                  |                 | LPE000010           | LPE004371         | LPE004372   | LPE004372 | LPE004372         | LPE004372 |  |
| 3  | Stainless st             | teel nut        |                     |                   | USI00       | 0019      |                   |           |  |
| 4  | PTFE ring                |                 |                     |                   | PIE00       | 0487      |                   |           |  |
| 5  | PTFE Shim                | ı kit           |                     |                   | PDP0        | 03478     |                   |           |  |
| 6  | Quadring s               | eal             |                     |                   | JTS00       | 00098     |                   |           |  |
| 7  | Quartz slee              | eve             | QUA007124           | QUA007124         | QUA002693   | QUA002693 | QUA002693         | QUA002693 |  |
| 8  | Ceramic ter              | rminal          |                     |                   | ELEO        | 00068     |                   |           |  |
| a  | Flow contro              | oller           |                     |                   | ELEO        | 00057     |                   |           |  |
| 5  | Flow contro              | oller cable     |                     | ELE000306         |             |           |                   |           |  |
| 10 | Temperatu                | re sensor       | ELE002289           |                   |             |           |                   |           |  |
| 10 | Temperature sensor cable |                 | ELE002701           |                   |             |           |                   |           |  |
|    | Display in               | UV sensor       |                     | ELE014094         |             |           | ELE0 <sup>2</sup> | 14301     |  |
| 11 | %                        | UV sensor cable |                     | ELE002800         |             |           |                   |           |  |
|    | Display in               | UV sensor       | Contact             | Contact ELE007269 |             |           |                   |           |  |
|    | W/m <sup>2</sup>         | UV sensor cable | ATECPOOL            | E                 | LE011647-10 | M         |                   |           |  |
| 12 | O-ring                   |                 | JTS000230           |                   |             |           |                   |           |  |
| 13 | 13 Draining plug         |                 | ACC000410           |                   |             |           |                   |           |  |
| 14 | 14 O-ring                |                 | JTS000230           |                   |             |           |                   |           |  |
| 15 | 15 O-ring                |                 | JTS000095 JTS000584 |                   |             |           | 0584              |           |  |
| 16 | 16 Bushing               |                 | STD001265           |                   |             |           |                   |           |  |
| 17 | 17 O-ring                |                 | JTS000094           |                   |             |           |                   |           |  |
| 18 | 18 Scraper seal          |                 | JTS000099           |                   |             |           |                   |           |  |
| 19 | 19 Electric actuator     |                 | ELE000691           |                   |             |           |                   |           |  |

# L. TROUBLESHOOTING AND ALERT MESSAGES

# 1. Alarms

# Alarm

The following message appears on the process screen for all alarm messages The alarm messages are always shown in the Alarm menu:

| Display                                                             | Meaning of the alert                                                                                                    | Solutions                                                                                                    |
|---------------------------------------------------------------------|----------------------------------------------------------------------------------------------------|----------------------------------------------------------------------------------------------------|
| Alarm: Ballast fault (X)                                            | This message appears when there is a ballast defect or a communication problem between the Ballast and the PLC. The "x" indicates the defective ballast | <ul> <li>Perform a diagnosis to determine the<br/>origin of the failure.</li> </ul>                                                                                                    |
| Alarm: Ballast missing<br>(X)                                       | This message appears when a ballast is no longer detected by the PLC. The "x" indicates the defective ballast                                           | <ul> <li>Check ballast connection</li> <li>Check ballast addressing and/or ballast model</li> </ul>                                                                                                    |
| Alarm: Lamp(x) fault                                                | This message appears when one or several lamps are faulty.<br>The numbers indicate the defective lamp.                                                  | Perform a diagnosis to determine the origin of the failure.                                                                                                    |
| Alarm: Cabinet<br>temperature                                       | This message appears when the cabinet temperature exceeds 40°C.<br>The reactor is stopped automatically.                                                | <ul><li>Check that the cabinet's ventilation slots<br/>are not blocked.</li><li>Check that the fans are operating<br/>correctly.</li></ul>                                                                                                    |
| Alarm: Cleaning                                                     | This message appears when the<br>automatic cleaning system did not<br>complete its cycle in time or jammed<br>because of a too high load level.         | <ul> <li>Check the cleaning system is not<br/>jammed by an element inside the UV<br/>reactor</li> <li>Check the nut of the trapezoidal screw<br/>(part which drive the trolley on the<br/>trapezoidal screw) is not damaged or<br/>broken</li> </ul> |
| Alarm: Reactor<br>temperature                                       | This message appears when the reactor temperature exceeds 55°C.<br>The lamps are automatically stopped.                                                 | <ul> <li>Check that the flow rate in the installation<br/>is sufficient.</li> <li>If a flow meter is installed, check it is<br/>correctly calibrated.</li> </ul>                                                                                     |
| Alarm: UVI too low                                                  | This message appears when UVC radiation intensity falls below the alarm threshold.                                                                      | <ul> <li>Check the cleanliness of the quartz sleeves.</li> <li>Check the cleanliness of the UV sensor.</li> <li>Replace the UV lamp(s).</li> </ul>                                                                                                   |
| Alarm: No flow or flow rate too low                                 | This message appears when there is not enough flow into the reactor.                                                                                    | <ul> <li>Check your installation to check if the<br/>reactor has not been by-passed.</li> </ul>                                                                                                    |
| Alarm: Overflow                                                     | This message appears if the flow rate is higher than the maximum treatment flow rate of the device.                                                     | Adjust your flow rate                                                                                                    |
| Alarm: No remote TCP                                                | This message appears when a communication low occurs between the ATECPOOL device and your Modbus TCP connection                                         | Check wiring or switch off Remote control<br>TCP                                                                                                    |
| Alarm: UV sensor (only<br>4-20mA), or combined<br>chlorine analyser | This message appears when the sensor is defective or not wired                                                                                          | Check the sensor is well wired                                                                                                    |

# 2. Warnings

# Warning

The following message appears on the process screen for all warning messages

The warning messages are always shown in the Alarm menu:

| Display                           | Meaning of the alert                                                                                         | Solutions                                                                                                    |
|-----------------------------------|----------------------------------------------------------------------------------------------------|----------------------------------------------------------------------------------------------------|
| Warning: Cabinet temperature      | This message appears when cabinet temperature exceeds 35°C                                                   | <ul><li>Check that the cabinet's ventilation slots are not blocked.</li><li>Check that the fans are operating correctly.</li></ul>                 |
| Warning: Reactor temperature      | This message appears when cabinet temperature exceeds 40°C                                                   | Check that the flow rate in the installation is sufficient.                                                                                        |
| Warning: Low UVI                  | This message appears when UVC radiation intensity falls below the warning threshold.                         | <ul> <li>Check the cleanliness of the quartz sleeves.</li> <li>Check the cleanliness of the UV sensor.</li> <li>Replace the UV lamp(s).</li> </ul> |
| Warning: Low flow                 | This message appears when there is few flow into the reactor                                                 | <ul> <li>Check your installation to check if the<br/>reactor has not been by-passed.</li> </ul>                                                    |
| Warning: Waiting<br>for USB stick | This message appears when datalog USB stick has been removed                                                 | Check USB stick is present on the back of the screen                                                                                               |
| Warning: High flow                | This message appears when if the flow is slightly higher than the maximum treatment flow rate of the device. | Adjust your flow rate                                                                                                    |